Capacitación para personas con funciones de Gestión de la Calidad y Seguridad en la Atención de la Salud Plataformas de Reporte de la DGCES

## Sistema Unificado de Gestión

Dirección General de Calidad y Educación en Salud Dirección de Mejora de Procesos

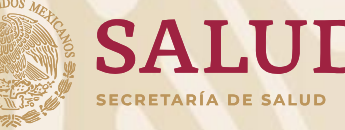

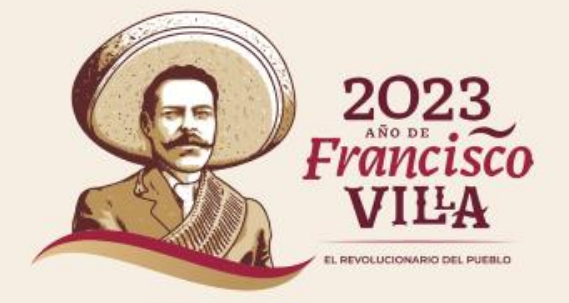

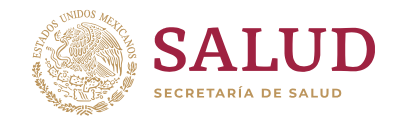

¿Qué es la "Plataforma del SUG"?

Es una aplicación en línea de tipo administrativo, componente del Sistema Unificado de

Gestión, que responde a la normatividad aplicable para el seguimiento a las Solicitudes de

Atención recibidas en el periodo correspondiente.

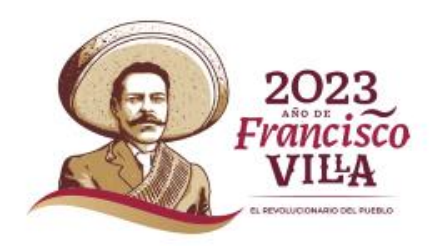

#### Objetivo de la Plataforma del SUG:

 Facilitar el proceso de registro, seguimiento y control de las Solicitudes de Atención recibidas a través del SUG para promover acciones de mejora.

 Dar seguimiento al proceso de gestión de las Solicitudes de Atención en los establecimientos de salud en las unidades prestadoras de Servicios de Salud.

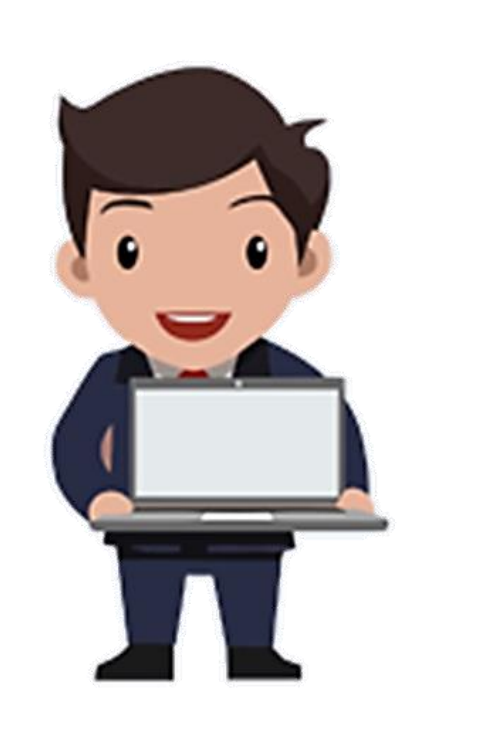

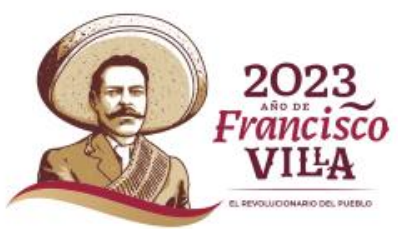

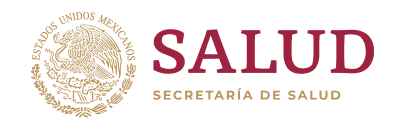

#### **Perfil de Usuario**

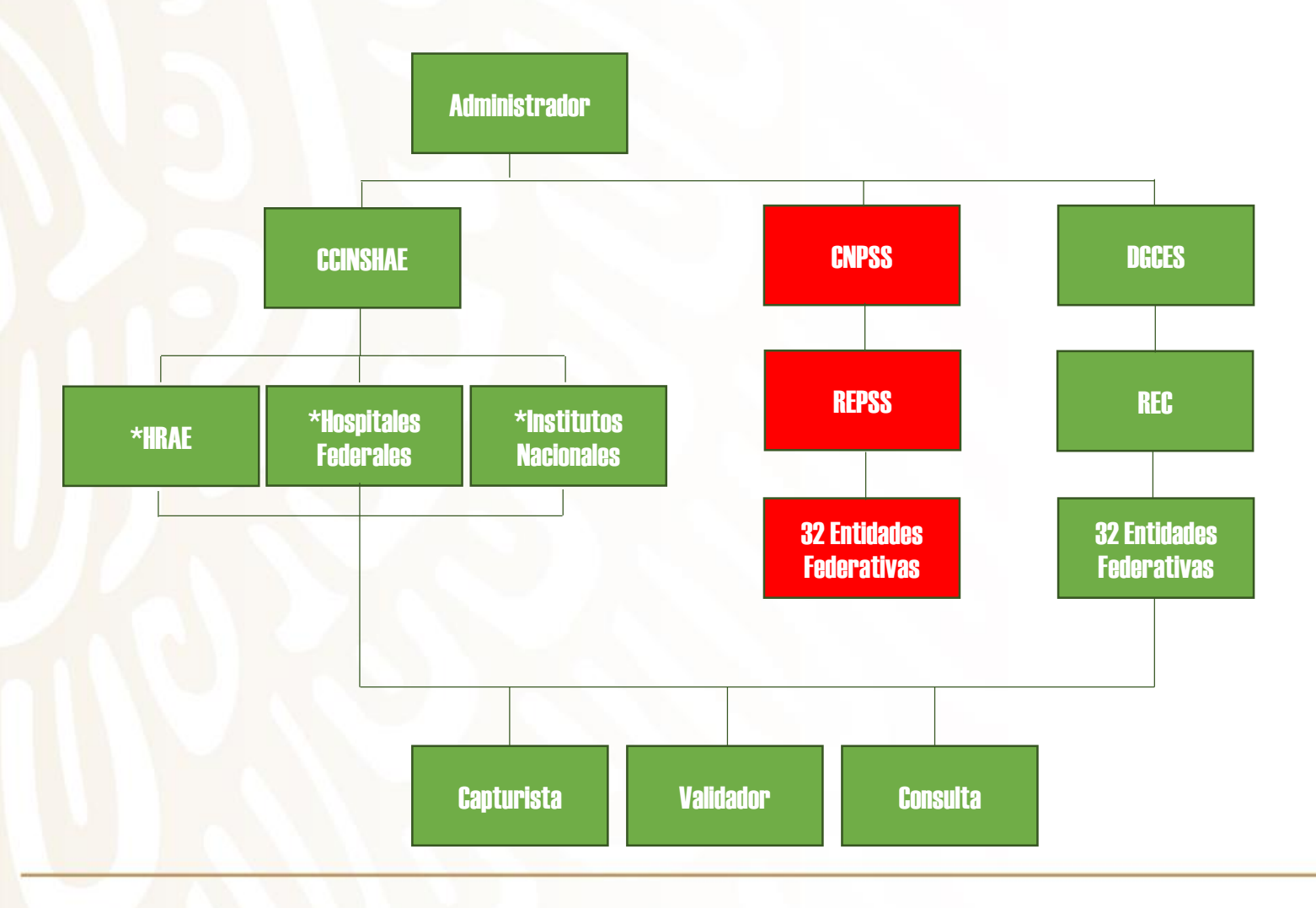

#### En el SUG los usuarios: Capturista y Validador

se generan de acuerdo a la organización y logística que decida el Área Estatal de Calidad (ya sea a nivel de establecimiento o a nivel Jurisdiccional).

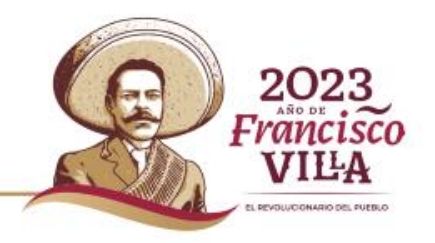

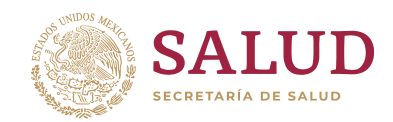

#### **Privilegios de Usuarios**

|                          |                             |                            | Pri                         | vilegios                                 | de usua                             | rios.                                                         |                          |                                    |
|--------------------------|-----------------------------|----------------------------|-----------------------------|------------------------------------------|-------------------------------------|---------------------------------------------------------------|--------------------------|------------------------------------|
| Perfiles de<br>usuarios. | Registro de<br>Solicitudes. | Edición de<br>Solicitudes. | Consulta de<br>Solicitudes. | Cambio de estatus<br>de las Solicitudes. | Generación de<br>Reportes Estatales | Generación de<br>reportes por<br>establecimiento de<br>salud. | Creación de<br>usuarios. | Asignación de<br>CLUES a usuarios. |
| Capturista               | <b>~</b>                    | <b>~</b>                   | <b>~</b>                    |                                          |                                     |                                                               |                          |                                    |
| Validador                | ✓                           | <b>~</b>                   | ✓                           | ✓                                        | <b>~</b>                            |                                                               |                          |                                    |
| Consulta                 |                             |                            | <b>~</b>                    |                                          | <b>~</b>                            |                                                               |                          |                                    |
| REPSS                    |                             |                            |                             |                                          |                                     |                                                               |                          |                                    |
| REC                      |                             |                            | <b>~</b>                    | <b>~</b>                                 | <b>~</b>                            | <b>~</b>                                                      | <b>~</b>                 |                                    |

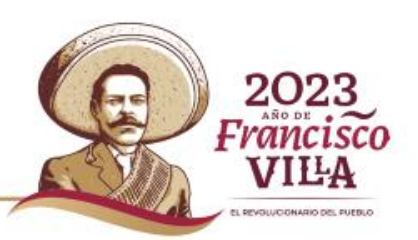

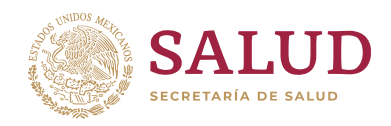

#### **Dirección Electrónica**

http://sistemas.cnpss.gob.mx:7777/SUG/pages/unsecure/login.xhtml

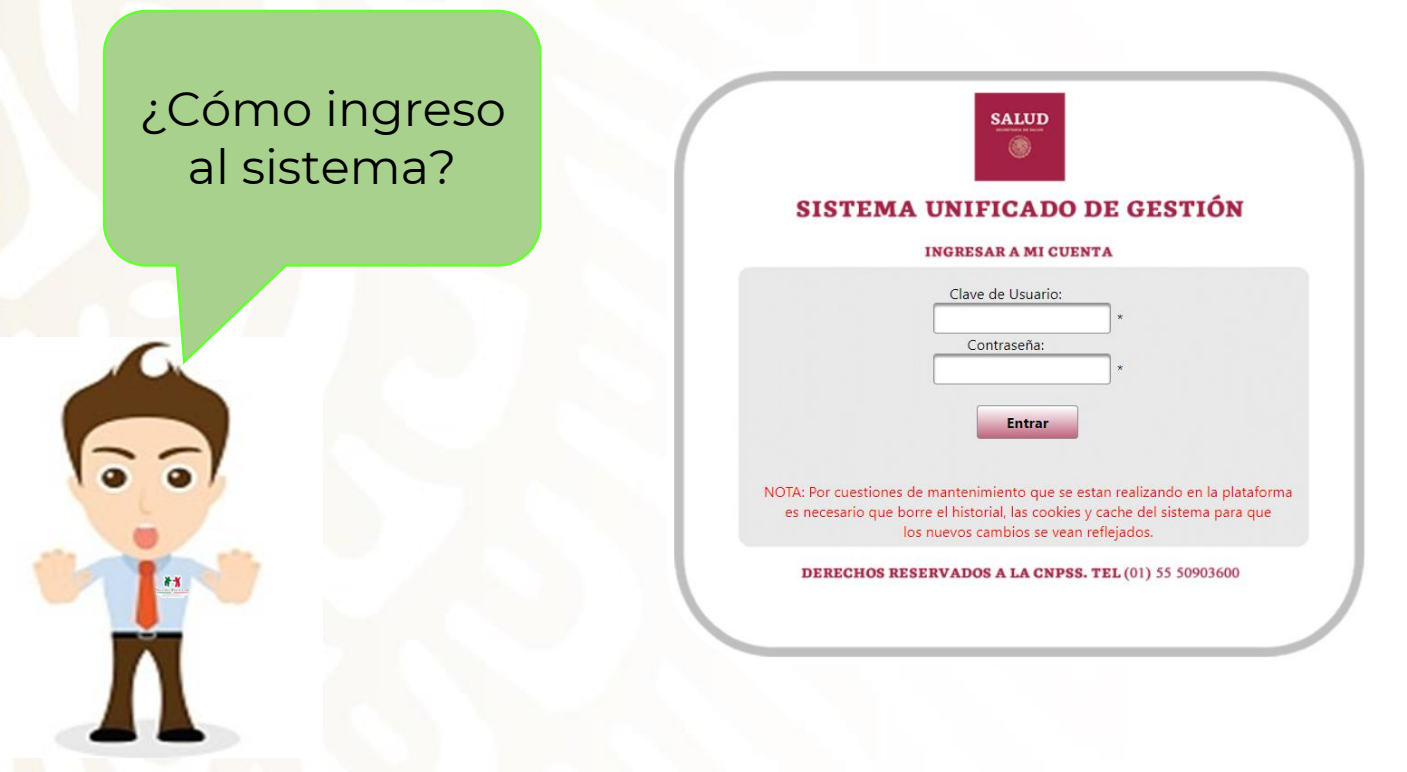

- I. Colocar la **Clave de Usuario**.
- 2. Ingresar la Contraseña.
- 3. Presionar Entrar.

Nota: Si no cuenta con Usuario y/o Contraseña o ha olvidado sus datos de acceso, es necesario que contacte al Área Estatal de Calidad.

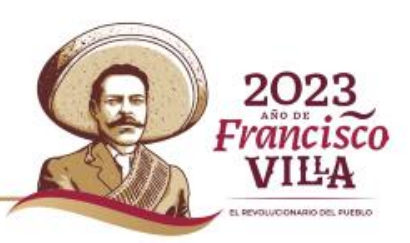

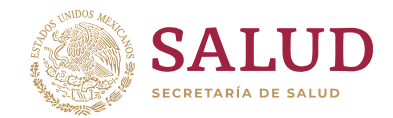

#### **Creación de Usuarios**

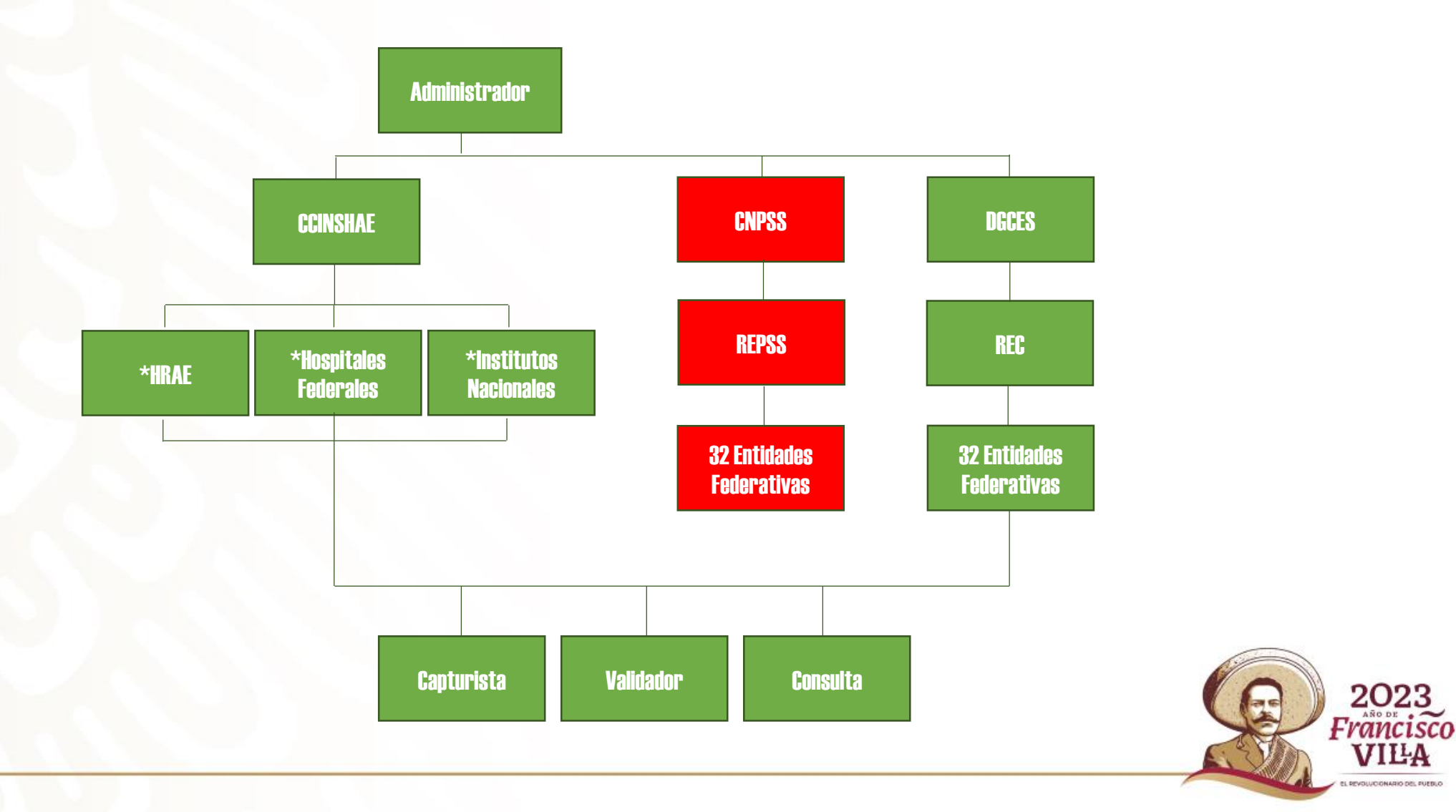

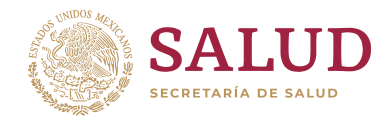

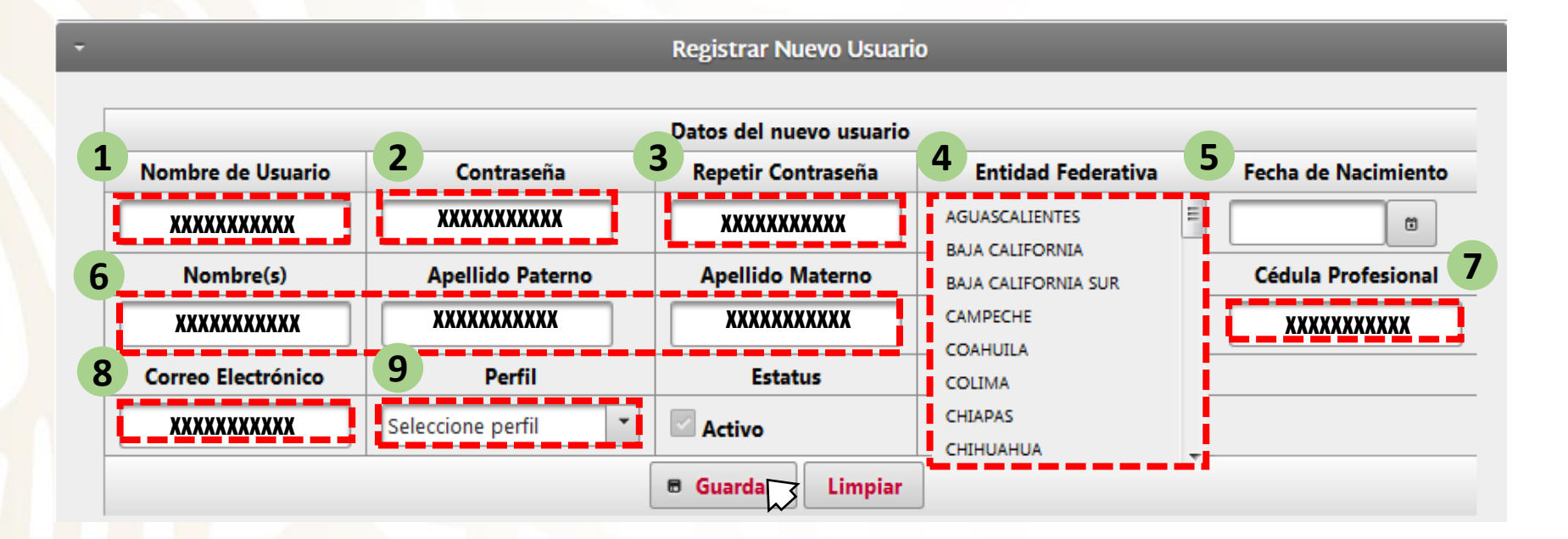

- 1. Nombre de usuario: al menos 8 caracteres alfanuméricos entre mayúsculas y/o minúsculas y un símbolo.
- y 3. Contraseña: al menos 8 caracteres alfanuméricos entre mayúsculas y/o minúsculas y un símbolo.
- 4. Entidad Federativa: Seleccionar la correspondiente.
- 5. Fecha de nacimiento: Seleccionar el día, mes y año en el calendario desplegable.
- 6. Nombre(s), Apellido Paterno y Materno: Registro en mayúsculas y/o minúsculas.
- 7. Cédula Profesional: caracteres numéricos. (No utilizar símbolos ni espacios)
- 8 Correo Electrónico: caracteres alfanuméricos solo minúsculas.
- 9 Perfil del usuario: Seleccionar del menú desplegable.

#### Privilegio disponible solo para usuarios DGCES y REC

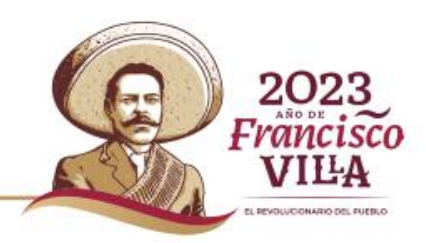

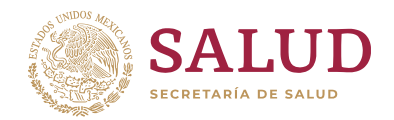

#### Asignación de unidades a Usuarios.

| Nombre de Usuario | Contraseña | Perfil Selecciona Perfil 💌 | Entidad Federativa<br>Selecciona Entidad | Fecha de<br>Nacimiento | Nombre (s) | Apellido Paterno | Apellido Materno | Sexo |
|-------------------|------------|----------------------------|------------------------------------------|------------------------|------------|------------------|------------------|------|
| SUG2017           |            | ₽ Ver unidades             | ₽2 S                                     | 2/05/82                | Claudia    | Pérez            | Suárez           | F    |
| SUG2017_          |            | 🛿 Dar de baja usuar        | io SS                                    | 2/05/82                | Claudia    | Pérez            | Suárez           | м    |
| SUG2017-7         |            | Validador                  | CNPSS                                    | 2/05/82                | Claudia    | Pérez            | Suárez           | F    |

- Con el perfil **REC** es posible asignar unidades a los usuarios.
- > Una vez creado el usuario, el segundo paso obligatorio es la asignación de CLUES
  - ✓ Clic derecho sobre el nombre de usuario
  - ✓ Clic izquierdo en Pver unidades para asignar las claves CLUES correspondientes.

**Nota:** Si no se asignan las CLUES al usuario, no podrá realizar el seguimiento a las solicitudes dentro de la plataforma.

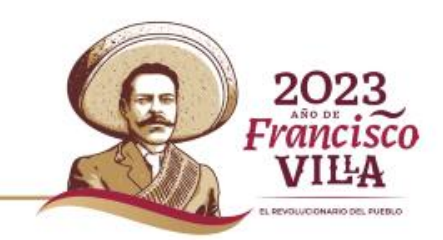

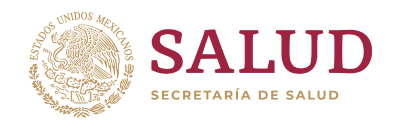

| 1 CLUES Ó NOMBRE UNIDAD : ZSEMO001445 |   |
|---------------------------------------|---|
| Regresar                              | 3 |
|                                       |   |
|                                       |   |

1. Colocar la **CLUES** ó el **Nombre** de la unidad correspondiente y a continuación hacer clic en **"Buscar"**.

Se despliega una ventana con la unidad correspondiente.

| Inidade | s encontradas |                 |                    |                                         |
|---------|---------------|-----------------|--------------------|-----------------------------------------|
| Todos   | CLUES         | Unidad de Salud | Entidad Federativa | Institución                             |
| 2       | ZSIMO001445   | MALPASO         | ZACATECAS          | IMSS-PROSPERA                           |
|         |               |                 |                    | ~~~~~~~~~~~~~~~~~~~~~~~~~~~~~~~~~~~~~~~ |

2. Verificar que los **datos** desplegados sean **correctos** y a continuación hacer clic en **"Agregar"**.

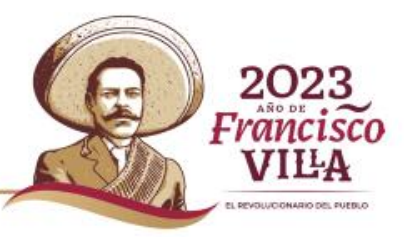

Privilegio disponible solo para usuarios DGCES y REC.

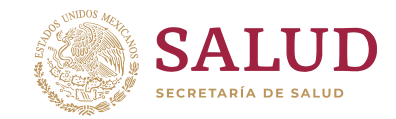

#### **Eliminación de Usuarios**

| Nombre de Usuario |                                     | Perfil              | Entidad Federativa                                                                           | Fecha de   | Nombre (s)       | Apellido Paterno | Apellido Materno |      | Com          |
|-------------------|-------------------------------------|---------------------|----------------------------------------------------------------------------------------------|------------|------------------|------------------|------------------|------|--------------|
| No.               | Contrasena                          | Selecciona Perfil 💌 | Selecciona Entidad 💌                                                                         | Nacimiento |                  |                  |                  | Sexo |              |
| 1                 | GESTORSPHGJ03                       | De Consulta         | ZACATECAS                                                                                    | 07/01/1977 | YARA             | MEJIA            | SANDOVAL         | F    | dra_yara@    |
| 2                 | SUG-CampecheRE ODar de baja usuario | Usuario REPSS       | CAMPECHE                                                                                     | 16/11/1982 | MARIELA IVONNE   | GUERRERO         | TELLO            | F    | mariela_x2   |
| з                 | SUGCAMP23                           | De Consulta         | CAMPECHE                                                                                     | 10/08/1983 | LAURA PATRICIA   | PIZANO           | MORENO           | F    | laurispa@    |
| 4                 | claudiaserrano ••••••               | Usuario DGCES       | DIGCES                                                                                       | 16/03/1970 | Claudia          | Serrano          | Tornel           | F    | claudia.se   |
| s                 | VelezAdmin ••••••                   | Administrador       | CNPSS                                                                                        | 27/09/1987 | Agustín          | Vélez            | Pérez            | м    | agustin.ve   |
| 6                 | VelezCNPSS ••••••                   | Usuario CNPSS       | CNPSS                                                                                        | 27/09/1987 | Agustín          | Vélez            | Pérez            | м    | agustin.ve   |
| 7                 | SUG-Aguascalien                     | Usuario REC         | AGUASCALIENTES                                                                               | 13/01/2016 | Iván Alexander   | Luévano          | Contreras        | м    | ivan.lueva   |
| 8                 | SUG-Bajacalifsu                     | Usuario REC         | BAJA CALIFORNIA SUR                                                                          | 13/01/2016 | María Teresa     | Romero           | García           | F    | ensbcs@h     |
| 9                 | SUG-Campache                        | Usuario REC         | CAMPECHE                                                                                     | 13/01/2016 | Carlos Mauricio  | Del Valle        | Pruvot           | м    | calidadcar   |
| 10                | SUG-Chiapas •••••                   | Usuario REC         | CHIAPAS                                                                                      | 13/01/2016 | Angelita Yesenia | Gómez            | Gallardo         | F    | calidadchi 🔻 |
| •                 |                                     | III                 |                                                                                              |            |                  |                  |                  |      | •            |
|                   |                                     | (1 of 50)           | ie <e 1234<="" td=""><td>567</td><td>8 9 10 🔛</td><td>14</td><td></td><td></td><td></td></e> | 567        | 8 9 10 🔛         | 14               |                  |      |              |

- > Con los perfiles **DGCES** y **REC** podemos dar de baja de la plataforma a usuarios.
  - ✓ Clic derecho sobre el nombre de usuario

✓ Clic izquierdo en

Oar de baja usuario

#### Privilegio disponible solo para usuarios DGCES y REC.

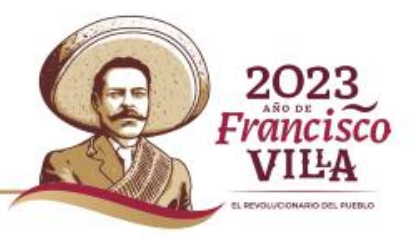

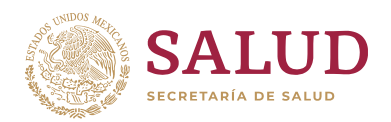

20

VILA

#### Captura de nuevas solicitudes de atención

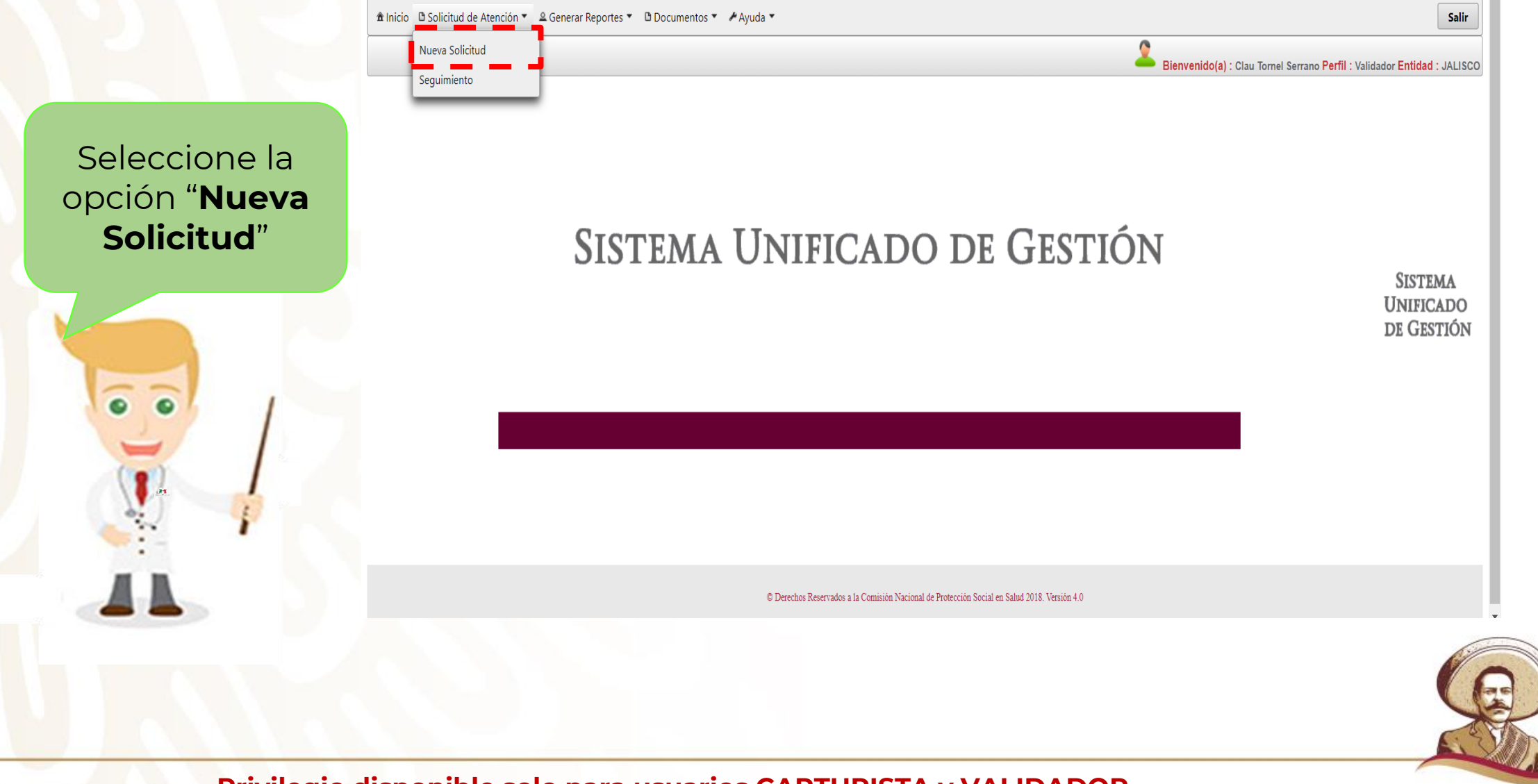

# Solicitud de Atención

#### Registrar Solicitud de Atención

| Seguimiento de la Solicitud de Atención                                | CLUES:                                                                                                    | Departamento o área de adscripción:                      |
|------------------------------------------------------------------------|----------------------------------------------------------------------------------------------------|----------------------------------------------------------|
| Fecha de la Solicitud:                                                 | Tipo de Acreditaciones                                                                                                    | Persona responsable del Seguimiento                      |
|                                                                        | Cuidados Quemaduras y Trastornos Trastornos Quirúrgicos                                                                                   | Nombre completo: Cargo o Puesto: Seleccione una opción * |
| Validación                                                             | Neonatales (UCIN) Corrosiones Corrosiones Cardiacos Aparato Digestivo Urinario                                                            |                                                          |
| ¿Procede la Solicitud? OSI NO Seleccione el Motivo *                   | Trastornos Umerte Generado Tumores fuera del Tumores del Trasplante de Trasplante de                                                      | Investigación                                            |
|                                                                        | Quirúrgicos de la Pediátrico Sistema Nervioso Sistema Nervioso Médula Ósea en Ósea pediátrico Cáncer Cérvico-Uterino<br>Columna Vertebral |                                                          |
| Categoria                                                              |                                                                                                    |                                                          |
| Seleccione una opción *                                                | Cáncer de mama VIH-SIDA Cáncer de Testículo Cáncer de Testículo Lisosomales adultos Miocardio                                             |                                                          |
| Printzación                                                            | Hamofilia Céner de Refetato Trasplante Renal Hamofilia Céner de Ourcia Cáncer de Cólon y Seguro Médico Siglo                              |                                                          |
|                                                                        | Pediátrico Pediátrico Recto XXI                                                                                                    | 4000                                                     |
| Demoion alerta                                                         | Persona responsable de la Atención y Resolución:                                                                                          | Caracteres restantes                                     |
| Clasificación de la Solicitud de Atención                              | Nombre completo: Cargo o Puesto:                                                                                                    | Número de Expediente Clínico:                            |
| Atención al Usuario Capacidad instalada Medicamentos Gasto de bolsillo | Departamento o área de adscripción:                                                                                                    |                                                          |
| Cubelwifizzzión de la Calizitud de Atenzión                            |                                                                                                    | Resolución                                               |
|                                                                        | Persona responsable del Seguimiento                                                                                                    |                                                          |
|                                                                        | Nombre completo: Cargo o Puesto: Seleccione una opción *                                                                                  |                                                          |
| Legundad Irabajo Social Areas administrativas                          | Investigación                                                                                                    |                                                          |
| Segundad Cobros injustificados Afrilacion                              |                                                                                                    |                                                          |
| Cobertura del Sistema de Protección Social en Salud (Seguro Popular)   |                                                                                                    | 4000                                                     |
| Catálogo Universal de Servicios de Salud (CAUSES)                      |                                                                                                    | Caracteres restantes                                     |
| :                                                                      |                                                                                                    | Fecha de Resolución:                                     |
| Fondo de Protección contra Gastos Catastróficos:                       | 4000                                                                                                    |                                                          |
| Seguro Médico Siglo XXI:                                               | Caracteres restantes                                                                                                    | Notificación                                             |
|                                                                        | Número de Expediente Clínico                                                                                                    | Fecha de Notificación: Tablero SUG Personal              |
| Tutela de Derechos                                                     |                                                                                                    | Acciones de Mejora                                       |
| Derechos de los afiliados al SPSS:                                     | Resolución                                                                                                    |                                                          |
| Medicamentos                                                           |                                                                                                    |                                                          |
|                                                                        |                                                                                                    |                                                          |
|                                                                        |                                                                                                    |                                                          |
| Cuadro Básico y Catálogo de Medicamentos:                              |                                                                                                    |                                                          |
| Origan                                                                 |                                                                                                    | Caracteres restantes                                     |
|                                                                        | Caracteres restantes                                                                                                    |                                                          |
| Seecone una opcion                                                     | Fecha de Resolución:                                                                                                    | Fecha de Acciones de Mejora:                             |
| Establecimiento de Salud                                               | Netificación                                                                                                    | 8 Guardar Limpiar                                        |
|                                                                        |                                                                                                    |                                                          |

Se deberá llenar el formulario completo de acuerdo con lo establecido en el proceso de gestión del Lineamiento para el Uso de la Herramienta SUG.

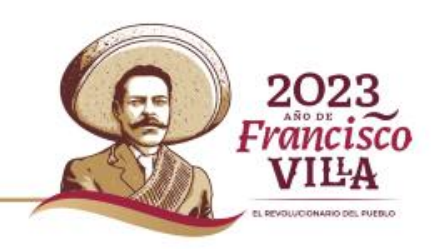

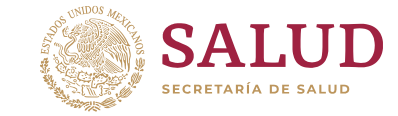

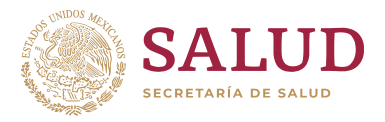

| Registral Solicitud de l                                        | Actición                                 |                      |                   |   |
|-----------------------------------------------------------------|------------------------------------------|----------------------|-------------------|---|
| Seguimiento de la Sol<br>Fecha de la<br>Solicitud:              | icitud de Atención<br>05/09/2017         |                      |                   |   |
| Validación                                                      |                                          |                      |                   |   |
| ¿Procede la S                                                   | Solicitud? OSI NO 2                      | Seleccione el Motivo | Υ.                |   |
| <b>Categoría</b><br>Queja                                       |                                          | 3                    |                   |   |
| Priorización                                                    |                                          |                      |                   |   |
| Ordinario                                                       | <u> </u>                                 | 4                    | Emisión alerta    | 5 |
| Clasificación de la Soli                                        | icitud de Atención                       |                      |                   |   |
| Atención al Usuario                                             | o 📃 Capacidad instalada                  | Medicamentos         | Gasto de bolsillo | 6 |
| Subclasificación de la                                          | Solicitud de Atención                    |                      |                   |   |
| 🗹 Trato digno                                                   | Comunicación Efectiva                    | 🗌 Oportunidad e      | n la Atención     |   |
| Equidad                                                         | Trabajo Social                           | Áreas adminis        | trativas          | 7 |
| Seguridad                                                       | Cobros injustificados                    | Afiliación           |                   |   |
| Cohertura del Sistema                                           | de Protección Social en Salud (Seguro Pr | anular)              |                   |   |
| Catálogo<br>Universal de<br>Servicios de<br>Salud<br>(CAUSES) : | APLICA ×                                 |                      |                   |   |
| Fondo de<br>Protección<br>contra Gastos<br>Catastróficos:       | APLICA ×                                 |                      |                   | 8 |
| Seguro<br>Médico Siglo<br>XXI:                                  | APLICA ×                                 |                      |                   |   |
| ¿Esta<br>solicitud de<br>atención se                            |                                          |                      |                   |   |
| encuentra<br>relacionada<br>con un<br>menor de 5                | <u>₀₀</u> 9                              |                      |                   |   |
| años de                                                         |                                          |                      |                   |   |

#### 1. Fecha de la solicitud.

**2. Validación.** Agregar si procede la solicitud y su motivo.

**3. Categoría de la solicitud.** Elegir la categoría. (Queja, Sugerencias, Felicitación y Solicitud de Gestión.)

**4. Priorización de la solicitud.** ordinario y urgente.

**5. Emisión de alerta.** identificación de un probable evento adverso o quasi falla.

6. Clasificación de la solicitud.

7. Subclasificación de la Solicitud. 1

**8. Cobertura.** Elegir las intervenciones que le correspondan a la solicitud de atención, en caso de no tener relación colocar "NO APLICA".

9. Relación de la Solicitud con menores de 5 años.

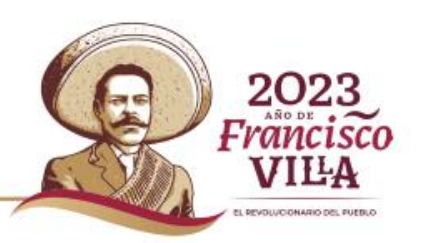

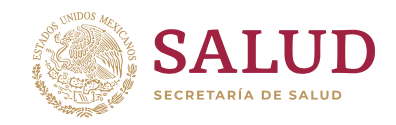

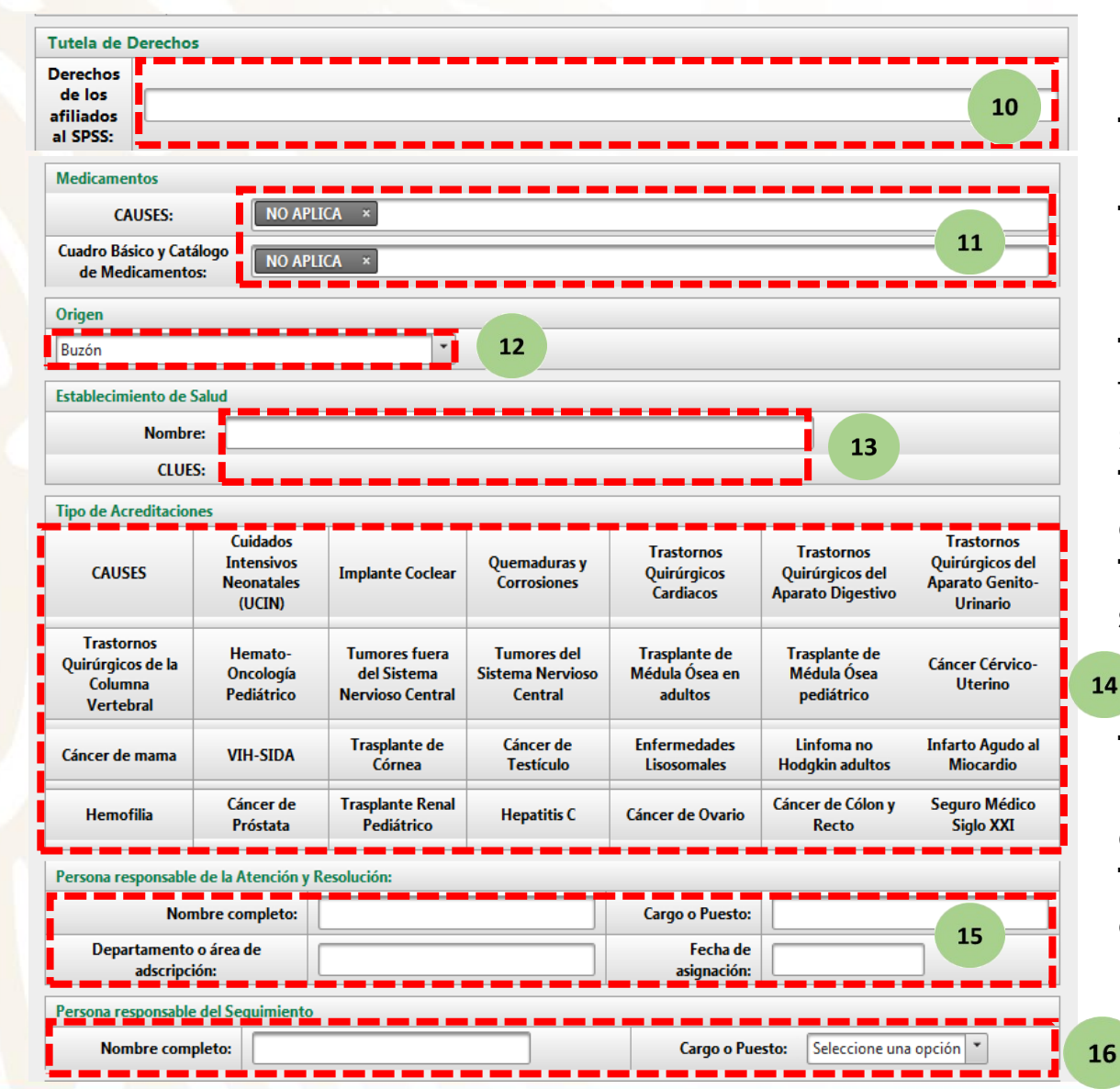

10. Tutela de Derechos. Colocar si la Solicitud esta relacionada a uno de los Derechos de los Afiliados.
11. Medicamentos. Elegir el medicamento en caso de relacionar la Solicitud a CAUSES y/o Cuadro Básico de Medicamentos o en su caso colocar "NO APLICA".

**12. Origen.** Elegir entre Buzón, Módulo, Línea Telefónica (01 800) y Otros medios la procedencia de la Solicitud.

**13. Establecimiento de Salud.** Identificación del establecimiento de origen de la Solicitud.

**14. Tipo de Acreditación.** Automáticamente se señalará la acreditación del establecimiento de salud. En caso de tener acreditación y que no aparezca se cendrá que solicitar a través de un correo.)

**15. Personal Responsable de la atención y resolución.** Datos del responsable (nombre completo, cargo, departamento y fecha de asignación).

**16. Personal responsable del seguimiento.** (nombre y cargo)

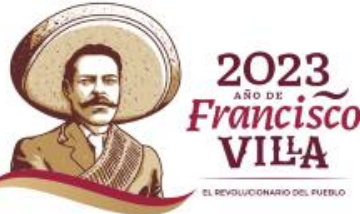

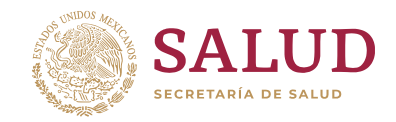

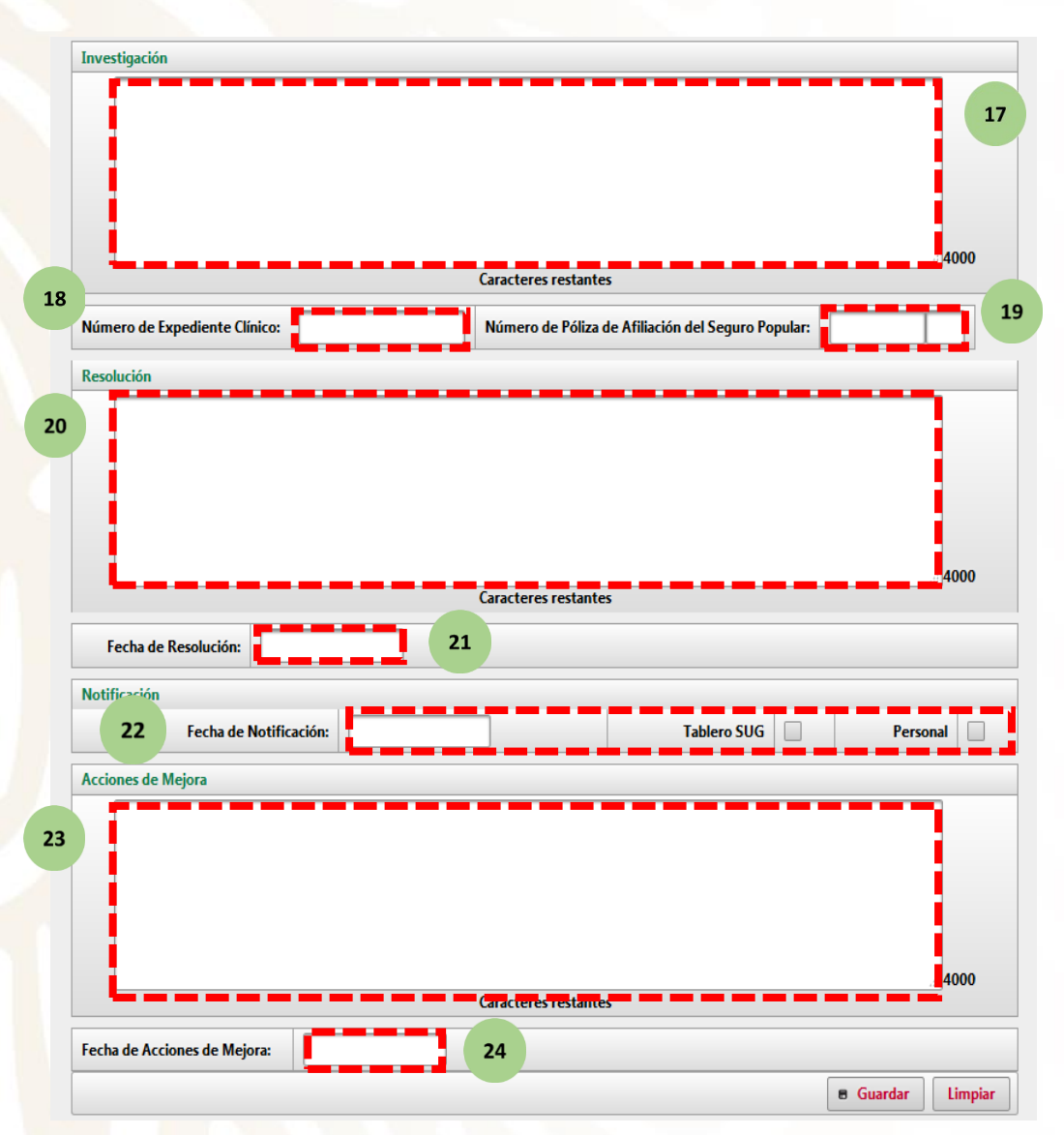

17. Investigación.

18. Número de expediente clínico.

19. Número de Póliza de afiliado del Seguro Popular.

#### 20. Resolución.

**21. Fecha de resolución.** Fecha que dará como finiquitada la atención a la Solicitud de Atención, y será a través de la publicación de resultados en el tablero SUG o de forma personal al usuario.

**22. Fecha de notificación.** Fecha del resultado del seguimiento y/o resolución de las Solicitudes de Atención. (dentro de los tiempos establecidos en la Ley Federal de Procedimiento Administrativo.)

#### 23. Acciones de Mejora.

24. Fecha de acciones de mejora. Fecha de aplicación de la ejecución de acciones preventivas y/o correctivas de los procesos involucrados en la atención del usuario y del beneficiario en las unidades médicas.

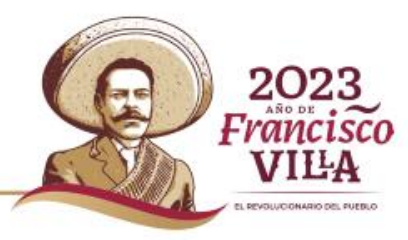

### Sistema Unificado de Gestión (SUG) Consulta de Solicitudes

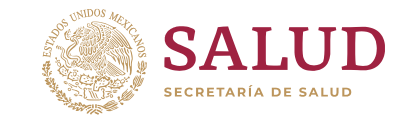

| <b>¡Recuerde!</b><br>El perfil de <b>Consulta</b>                                                                                                    | SALUD     SECRETARÍA DE SALUD      Descretaría de salud      Auricio     Descretaría de Atención * A Generar Reportes * A Usuarior | SISTEMA                                   | UNIFICADO DE GEST                                    | 'IÓN<br>Salir                                 |
|----------------------------------------------------------------------------------------------------|----------------------------------------------------------------------------------------------------|-------------------------------------------|------------------------------------------------------|-----------------------------------------------|
| solo puede <i>visualizar</i><br>la información sin<br>posibilidad de editarla,<br>a diferencia del<br><b>Validador</b> que puede<br>consultar y editar la | Consulta de Solicitudes                                                                                                    | BIENVEN                                   | Bienvenido(a) : Claudia Serranc                      | Tornel Perfil : Usuario DGCES Entidad : DGCES |
| Información.                                                                                                    | Subsecretaría d<br>Desarrollo de                                                                                                   | E INTEGRACIÓN Y<br>L Sector Salud         | Dirección General de Calidad<br>y Educación en Salud |                                               |
| R                                                                                                    | sistemas.cnpss.gob.mv:7777/SUG/#                                                                                                   | © Derechos Reservados a la Comisión Nacio | nal de Protección Social en Salud 2018. Versión 4.0  | Š                                             |

Privilegio disponible solo para usuarios CAPTURISTA, VALIDADOR, CONSULTA, REC y DGCES.

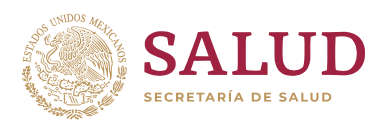

#### **Consulta de Solicitudes**

Puede realizar la consulta de solicitudes a través de los siguiente pasos

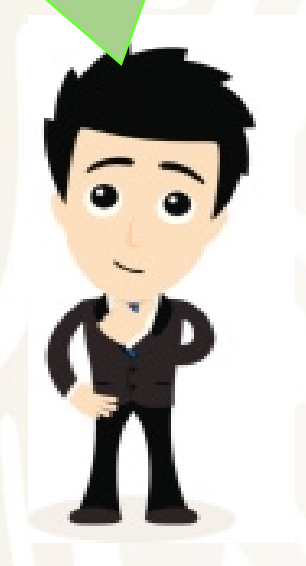

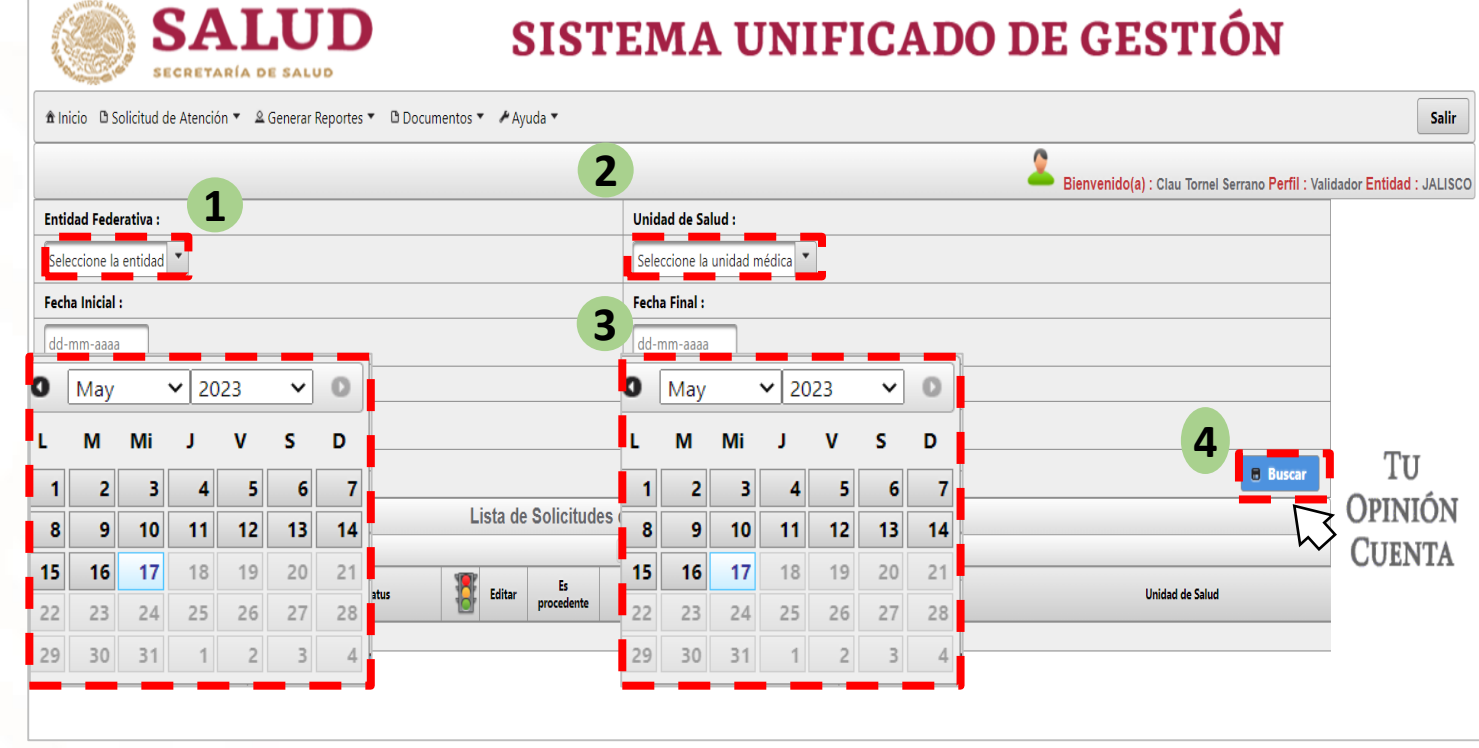

- 1. Seleccione la Entidad Federativa.
- 2. Selecciones la Unidad Médica.
- 3. Agregue la fecha inicial y final de la solicitud.
- 4. Presionar Buscar.

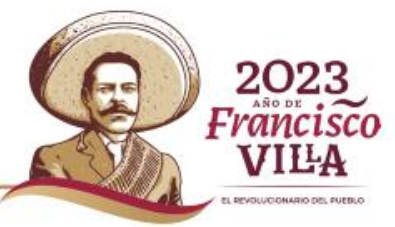

#### Privilegio disponible solo para usuarios CAPTURISTA, VALIDADOR, CONSULTA, REC y DGCES.

CALID

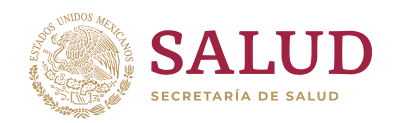

#### **Consulta de Solicitudes**

También puede realizar la búsqueda mediante el número de Folio de la solicitud.

| Inicio I Solicitud de Atención - A General Reportes | 🔹 🗅 Documentos 👻 🎤 Ayuda 👻 |                                      |                                                    |                            |
|-----------------------------------------------------|----------------------------|--------------------------------------|----------------------------------------------------|----------------------------|
|                                                     |                            |                                      | Bienvenido(a) : Clau Tornel Serrano Perfil : Valia | dador <mark>Entidad</mark> |
| Entidad Federativa :                                |                            | Unidad de Salud :                    |                                                    |                            |
| Seleccione la entidad                               |                            | Seleccione la unidad médica          |                                                    |                            |
| Fecha Inicial :                                     |                            | Fecha Final :                        |                                                    |                            |
| dd-mm-aaaa                                          |                            | dd-mm-aaaa                           |                                                    |                            |
| Folio de Solicitud :                                |                            | Busqueda por folio                   |                                                    |                            |
| XXXXXXXXXXXXXX                                      |                            |                                      |                                                    |                            |
|                                                     |                            |                                      | Buscar                                             | SISTE                      |
|                                                     | Lista de Solicitudes       | de Atención Capturadas en el Sistema |                                                    | UNIFIC                     |

Solo hay que activar la casilla "Búsqueda por Folio" correspondiente.

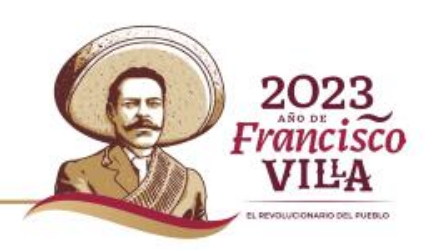

## Sistema Unificado de Gestión (SUG) Consulta de Solicitudes

PAGEUCIONARIO DEL RUFEL

Se despliega una lista con las solicitudes del periodo de fechas seleccionado.

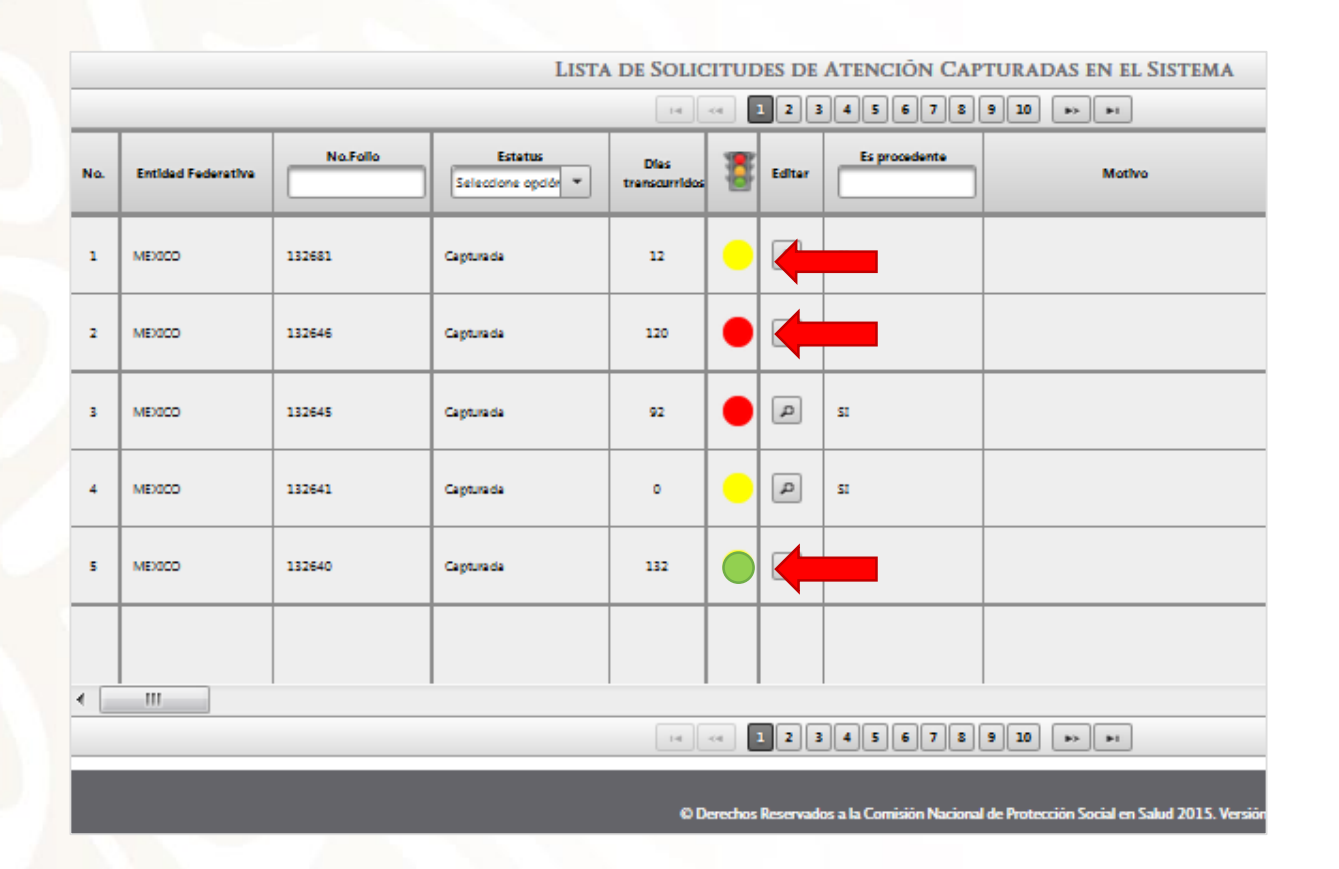

Se cuenta con un sistema de semaforización que indica el estatus de las solicitudes:

Resuelta en menos de 90 días.
Pendiente de resolución.
No Resuelta, queja mayor a los 90 días.

- Se puede identificar el estatus de las Solicitudes de Atención capturadas.
- Puede filtrar los registros con el menú superior de cada columna.

#### Privilegio disponible solo para usuarios CAPTURISTA, VALIDADOR, CONSULTA, REC y DGCES.

#### Seguimiento de Solicitudes

Para editar las solicitudes haga clic en el ícono 🔎 

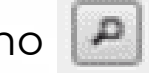

|     | LISTA DE SOLICITUDES DE ATENCIÓN CAPTURADAS EN EL SISTEMA |          |                                |                       |    |          |                 |          |
|-----|-----------------------------------------------------------|----------|--------------------------------|-----------------------|----|----------|-----------------|----------|
|     |                                                           |          |                                | 14                    | <4 | 1 2 3    | 45678           | 9 10 🕨 🖬 |
| No. | Entidad Federativa                                        | No.Folio | Estatus<br>Seleccione opciór 💌 | Dies<br>trenscurridos | 8  | Editor   | Es procedente   | Motivo   |
| 1   | MEXICO                                                    | 132681   | Capturada                      | 12                    | •  | ٩        | SI              |          |
| 2   | MEXICO                                                    | 132646   | Capturada                      | 120                   | •  | ٩        | SI              |          |
| 3   | MEXICO                                                    | 132645   | Capturada                      | 92                    | •  | <b>e</b> | 5 <sup>51</sup> |          |
| 4   | MEXICO                                                    | 132641   | Capturada                      | 0                     | •  | ٩        | SI              |          |
| 5   | MEXICO                                                    | 132640   | Capturada                      | 132                   | •  | ٩        | SI              |          |
|     |                                                           |          |                                |                       |    |          |                 |          |
| •   | III                                                       |          |                                |                       |    |          |                 |          |
|     |                                                           |          |                                | 14                    | <4 | 123      | 45678           | 9 10     |
|     |                                                           |          |                                | 0.0                   |    | D1       |                 |          |

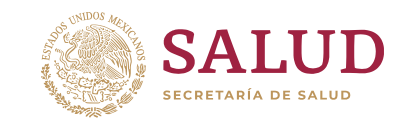

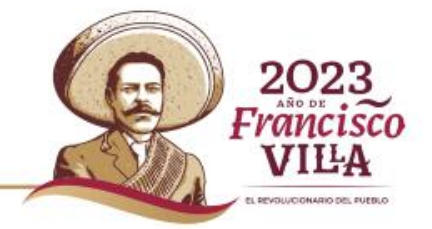

Privilegio disponible solo para usuarios VALIDADOR.

#### Seguimiento de Solicitudes

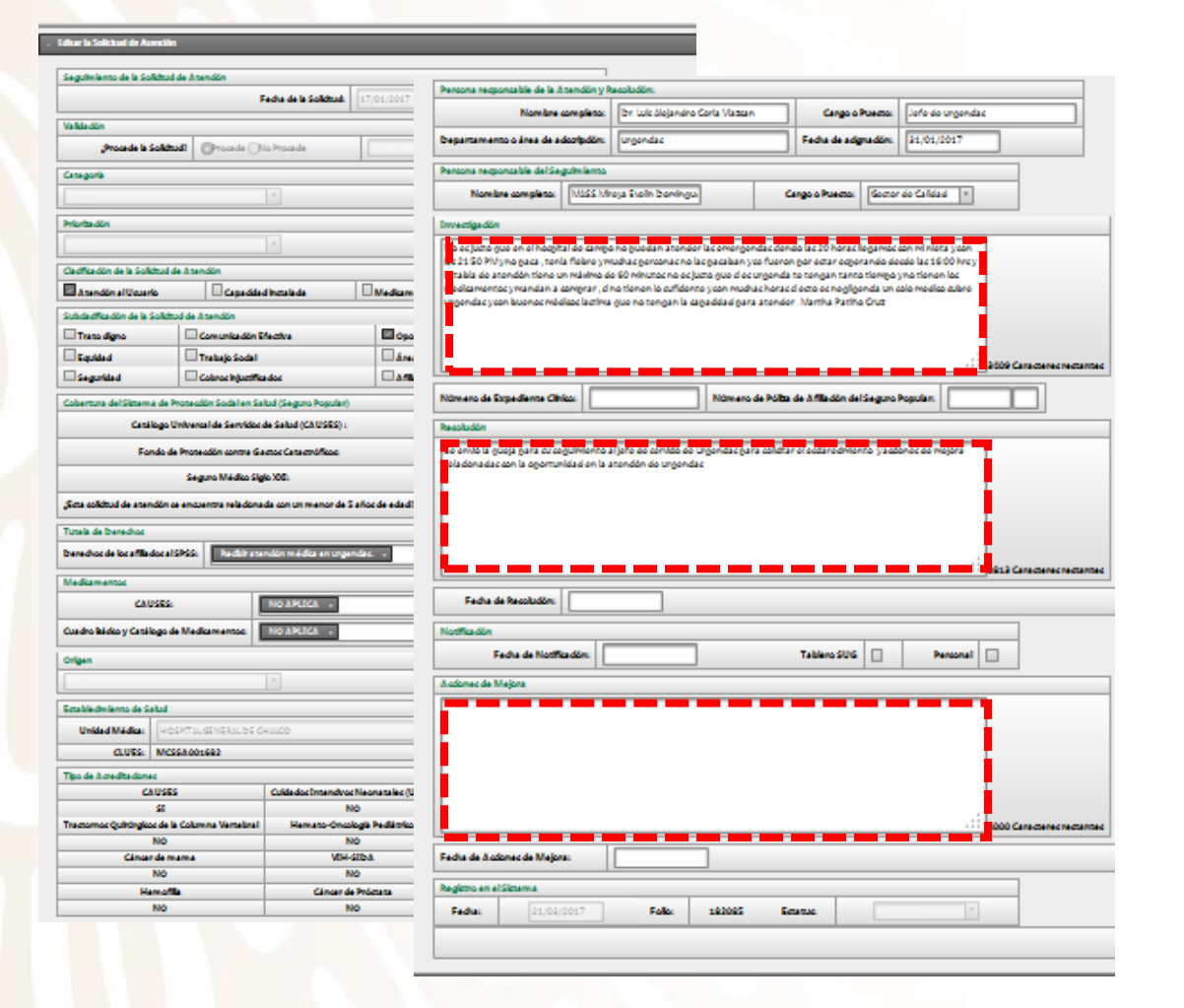

La edición nos permite dar seguimiento a las Solicitudes de Atención capturadas en la plataforma.

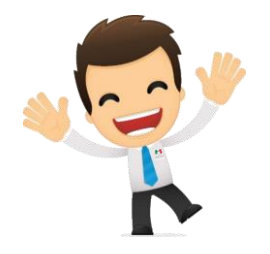

 Recordemos que es necesario llevar a cabo EL
 CAMBIO de estatus de las Solicitudes para que el semáforo cambie de color de acuerdo con el seguimiento.

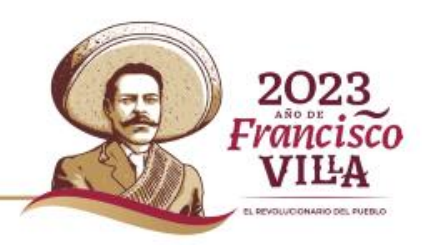

SALU SECRETARÍA DE SALI

#### Privilegio disponible solo para usuarios VALIDADOR.

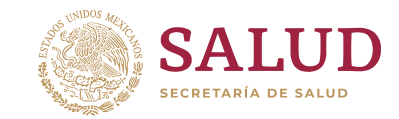

202:

-rancisco

VILA

#### Seguimiento de Solicitudes

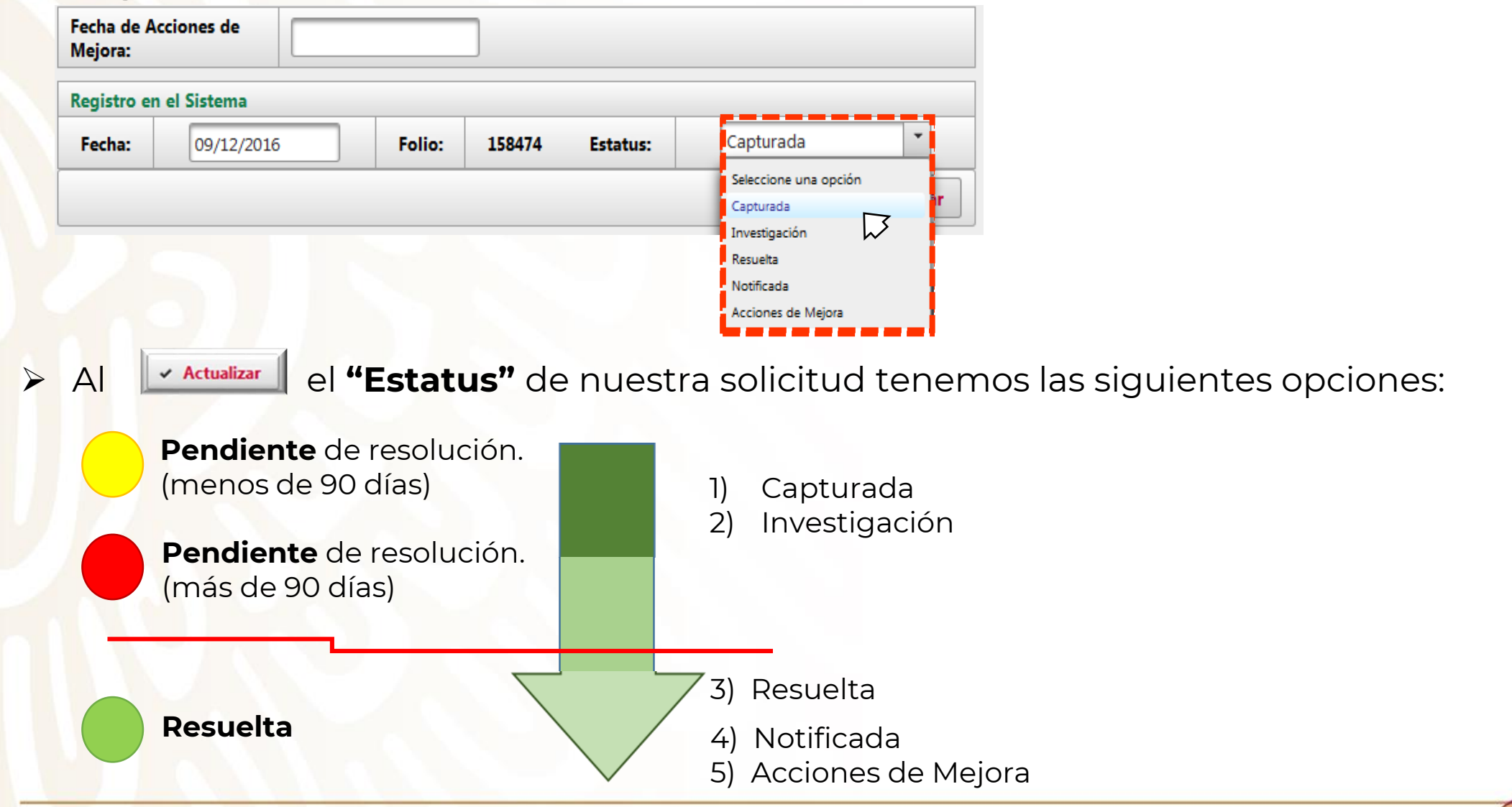

Privilegio disponible solo para usuarios VALIDADOR.

#### Impresión de Solicitudes

| Capturada | ~            |
|-----------|--------------|
|           | ✓ Actualizar |

Es posible imprimir las solicitudes en formato PDF, haciendo clic en el botón Imprimir

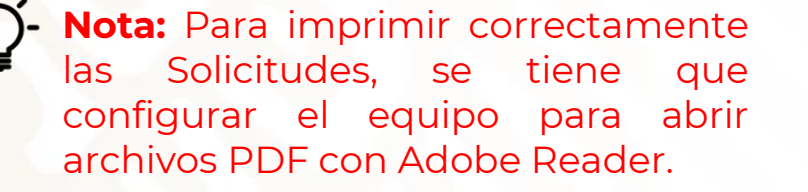

| SALUD                          | SISTEMA UNIFICA           | DO DE GESTIÓN              | ASSA.        |
|--------------------------------|---------------------------|----------------------------|--------------|
|                                | Solicitud                 | de Atención                |              |
| Folio: 553565                  | Fecha de r                | egistro en el Sistema:     | 13/01/2022   |
| Fecha de la solicitud:         | 13/01/2022                | Estatus:                   | Resuelta     |
| Origen:                        | Buzón                     | Categoría:                 | Queja        |
| Priorización:                  | Ordinario                 |                            |              |
|                                | Persona responsable de la | a Atención y Resolución    |              |
| Nombre completo:               | MTRA                      | A. BEATRIZ GUTIERREZ MAR   | ISCAL        |
| Departamento o área de ads     | scripción: JEFE           | DE ENFERMERAS              |              |
| Fecha de asignación:           | 17/01                     | /2022                      |              |
| N                              | lombre de la Unidad de Sa | lud                        | CLUES        |
| HOSPITAL REGIONAL DE           | AMECA                     |                            | JCSSA00016   |
|                                |                           |                            |              |
|                                | Clasificación de la So    | licitud de Atencion        |              |
|                                |                           |                            |              |
|                                | Subolacificación do la l  | Colicitud do Atonoión      |              |
| Trato digno. Oportunidad en    | la atención               | Solicitud de Atención      |              |
| ridio digno, oportanidad en    |                           |                            |              |
|                                |                           |                            |              |
| Cobertura                      | del Sistema de Protecciór | Social en Salud (Seguro Po | pular)       |
| Catálogo Universal de Servicio | os de Salud NO APLIC      | 4                          |              |
| Fondo de Protección contra G   | astos NO APLIC            | A                          |              |
| Seguro Médico Siglo XXI        | NO APLIC/                 | 4                          |              |
|                                | Tutela de d               | lerechos                   |              |
| NO APLICA                      |                           |                            |              |
|                                | Medican                   | ientos                     |              |
| CAUSES:                        | NO APLIC/                 | 4                          |              |
| Cuadro Básico y Catálogo de I  | Medicamentos: NO APLIC    | A                          |              |
|                                | Investig                  | ación                      |              |
|                                | CON LA SRA. M             | A. DEL REFUGIO TEJEDA GO   | NZALEZ , EN  |
|                                | EL DIA 25/12/2021         | SOLICITO APOYO PARA CA     | MBUIARA MI   |
|                                | L CAMBIO DE PA            | NAL DE MI PACIENTE . CUAI  | NDO ELLA SE  |
|                                | ALLETAS Y PLAT            | ICANDO , ME DIJOQUE LLA E  | STABA LASTIM |
|                                | NTAR COSAS P              | SADAS .EL COMPORTAMIEN     | ITO DE LA    |
|                                | Resolu                    | ción                       |              |
|                                | ATO PARA RESO             | LUCION                     |              |
|                                | 022                       |                            |              |
|                                |                           | - Maines                   |              |

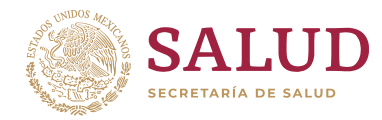

202:

VILA

#### Privilegio disponible solo para usuarios CAPTURISTA, VALIDADOR, CONSULTA y REC.

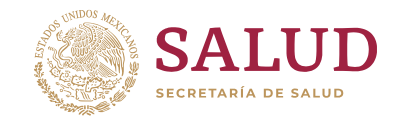

PENDIUCIONARIO DEL RUFELO

#### **Generación de Reportes**

Podemos generar tres 2. **Deta** tipos: 3. **Ejecu** 

1. Simplificado
 2. Detallado
 3. Ejecutivo

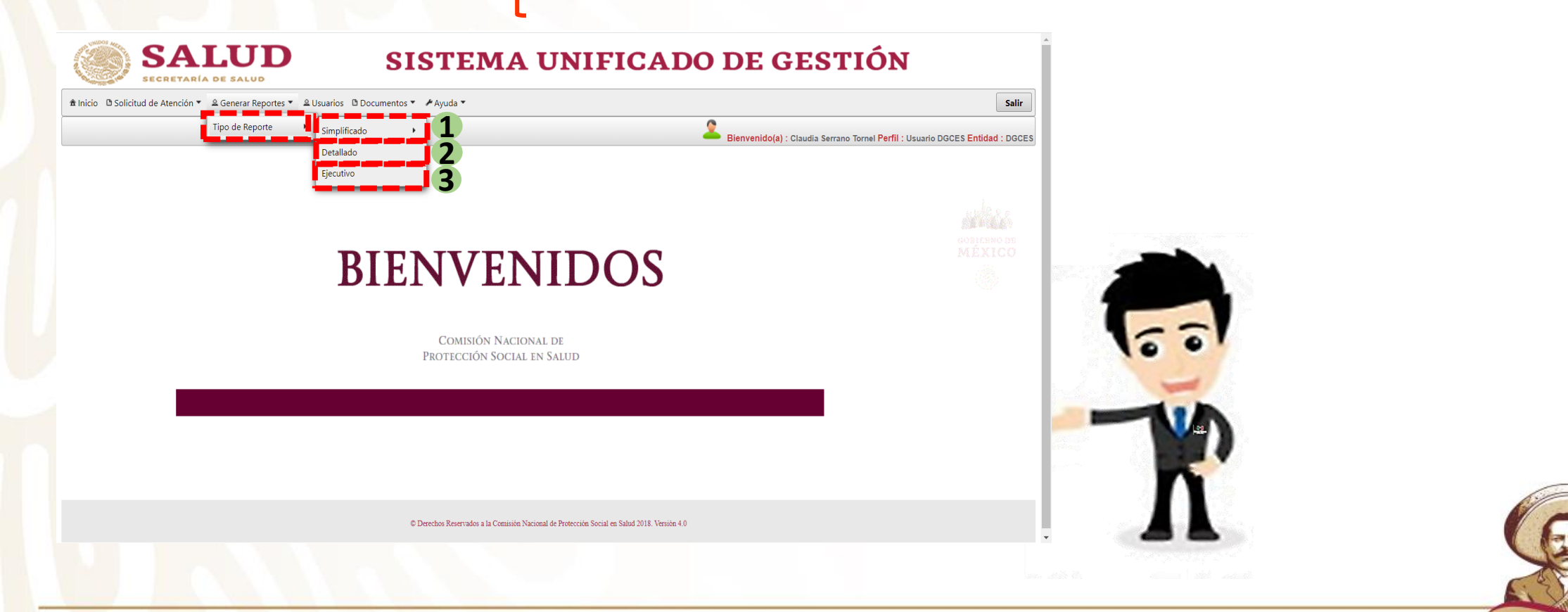

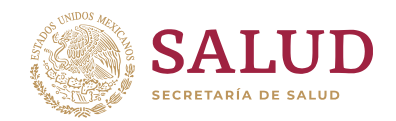

1. Reporte Simplificado (por unidad de salud).

| SALUD<br>SECRETARÍA DE SALUD | Plataforma del Sistema Unificado de Gestión<br>Generación Reporte |  |
|------------------------------|-------------------------------------------------------------------|--|
| Entidad Federativa:          | DISTRITO FEDERAL                                                  |  |
| Unidad:                      | Selecciona la Unidad Todos                                        |  |
| Fecha de Inicio:             | 02/01/2023                                                        |  |
| Fecha de Término             | 30/04/2023                                                        |  |
|                              | Limpiar + Descargar Archivo                                       |  |

- . Seleccione la Entidad Federativa.
- 2. Registre la **CLUES** o **nombre** del establecimiento de salud para su localización.

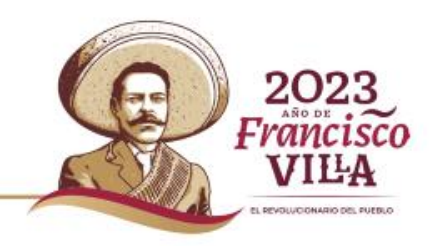

Privilegio disponible solo para usuarios CAPTURISTA, VALIDADOR, CONSULTA y REC.

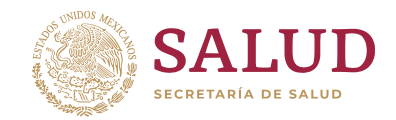

**1. Reporte Simplificado** (Entidad Federativa).

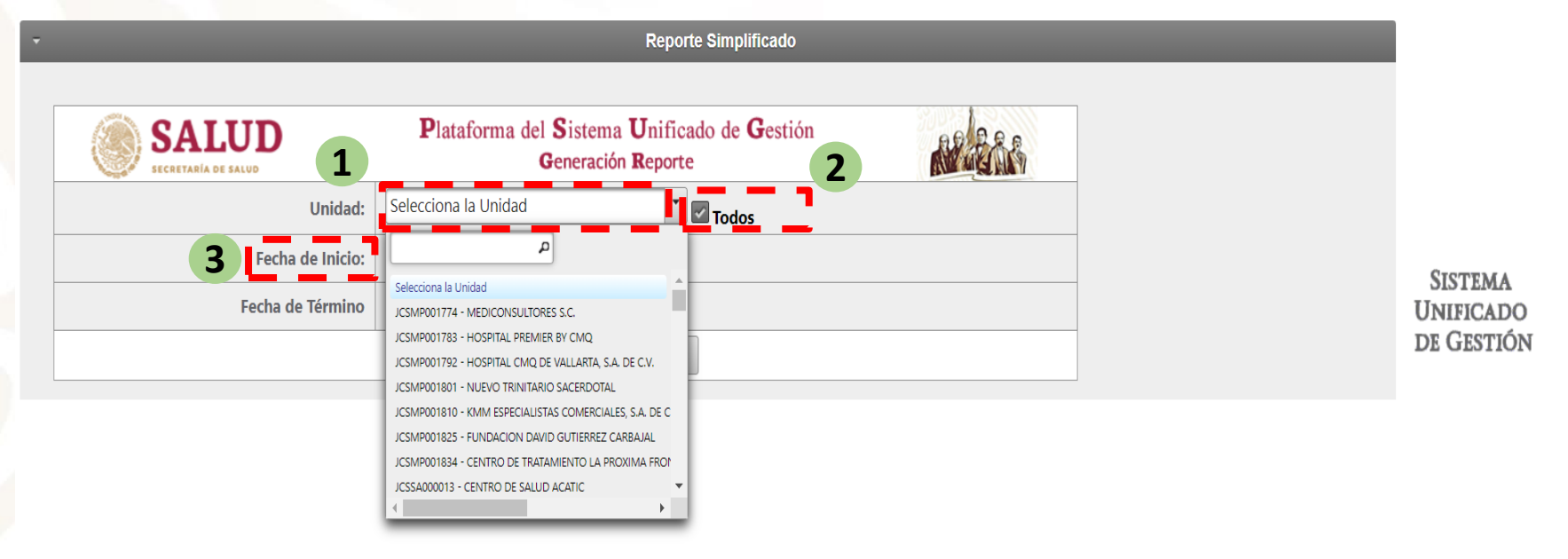

- 1. Registre la **CLUES** o **nombre** del establecimiento de salud para su localización.
- 2. Opción de **"Todos",** al activar esta opción se toman todas las unidades de salud capturadas en la plataforma.
- 3. Seleccionar fecha de inicio y término del Reporte.

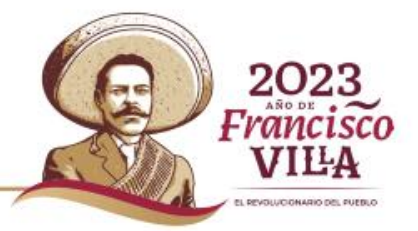

#### Privilegio disponible solo para usuarios REC.

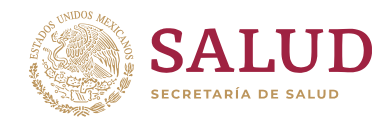

1

2023 Francisco

VILA PROFESSIONARIO DEL RUERLO

| Bienvenido(a) : Clau Tornel Serrano Perfil : Validad                                                                                                    | <ol> <li>Seleccione la fecha de<br/>inicio y término del reporte a<br/>generar</li> </ol> |
|----------------------------------------------------------------------------------------------------|-------------------------------------------------------------------------------------------|
| Reporte Simplificado                                                                                                    | general.                                                                                  |
| SALUD       Plataforma del Sistema Unificado de Gestión         Generación Reporte       Image: CCR0000012 - CRUZ ROJA MEXICANA D         Inidad:       JCCR0000012 - CRUZ ROJA MEXICANA D                                                                                                    | 2. Haga clic en: 🛛 Descargar Archivo<br>3. La plataforma genera un                        |
| Image: Construction     Image: Construction       Image: Construction     Image: Construction       Imag | archivo en Excel con el<br>reporte.                                                       |
| C Derechos Reservados a la Comisión Nacional de Protección Social en Salud 2018, Versión 4.0                                                                                                    |                                                                                           |
|                                                                                                    |                                                                                           |

Privilegio disponible solo para usuarios VALIDADOR, CONSULTA y REC.

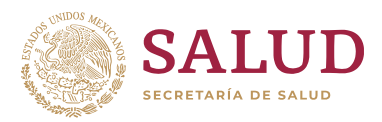

| SA)                    | LUD SIS             | TEMA UNIFICADO DE GI                                                        | ESTIÓN |                   |                       |          |                       |            |              |              |
|------------------------|---------------------|-----------------------------------------------------------------------------|--------|-------------------|-----------------------|----------|-----------------------|------------|--------------|--------------|
| Reporte Simplifica     | do                  |                                                                             |        |                   |                       |          |                       |            | _            |              |
| Entidad Federativa :   | JALISCO             |                                                                             |        |                   |                       |          |                       |            |              |              |
| Unidad de Salud :      | Todas la unidades   |                                                                             |        |                   |                       |          |                       |            |              |              |
| Rango de fechas :      | 02/01/2023 al       | 19/05/2023                                                                  |        |                   |                       |          |                       |            |              |              |
| Fecha de generación :  | 19/05/2023, 11      | 1:15:01                                                                     |        |                   |                       |          |                       |            |              |              |
| Nombre de quien genera | a el reporte: Claud | tia Serrano Tornel                                                          |        |                   |                       |          |                       |            |              |              |
| Entidad Federativa     | CLUES               | Nombre del Establecimiento de Salud                                         | Folio  | Fecha de Registro | Estatus en el Sistema | Semaforo | Fecha de la Solicitud | Validación | Categoria    | Priorización |
| JALISCO                | JCSSA013050         | UNIDAD ESPECIALIZADA EN ATENCION<br>OBSTETRICA Y CUIDADOS NEONATALES TALA   | 624373 | 07/02/2023 13:45  | Capturada             | ROJO     | 23/01/2023            | Procede    | Felicitación | Ordinario    |
| JALISCO                | JCSSA013301         | CENTRO DE ATENCION PRIMARIA EN ADICCIONES<br>NUEVA VIDA LAGOS DE MORENO     | 634608 | 30/03/2023 03:54  | Capturada             | AMARILLO | 02/03/2023            | Procede    | Felicitación | Ordinario    |
| JALISCO                | JCSSA006045         | CENTRO DE SALUD URBANO TLAQUEPAQUE<br>ROSALES                               | 625171 | 09/02/2023 16:23  | Capturada             | ROJO     | 25/01/2023            | Procede    | Queja        | Urgente      |
| JALISCO                | JCSSA001384         | CENTRO DE SALUD CIUDAD GUZMÁN                                               | 625178 | 09/02/2023 18:03  | Notificada            | VERDE    | 25/01/2023            | Procede    | Felicitación | Ordinario    |
| JALISCO                | JCSSA013301         | CENTRO DE ATENCION PRIMARIA EN ADICCIONES<br>NUEVA VIDA LAGOS DE MORENO     | 622851 | 31/01/2023 11:54  | Capturada             | ROJO     | 04/01/2023            | Procede    | Felicitación | Ordinario    |
| JALISCO                | JCSSA013400         | CENTRO DE ATENCION PRIMARIA EN ADICCIONES<br>NUEVA VIDA AMECA               | 625242 | 10/02/2023 11:07  | Capturada             | ROJO     | 10/02/2023            | Procede    | Felicitación | Ordinario    |
| JALISCO                | JCSSA013400         | CENTRO DE ATENCION PRIMARIA EN ADICCIONES<br>NUEVA VIDA AMECA               | 623087 | 01/02/2023 09:46  | Capturada             | ROJO     | 27/01/2023            | Procede    | Felicitación | Ordinario    |
| JALISCO                | JCSSA013716         | CENTRO DE SALUD CIUDAD GUZMÁN II                                            | 627284 | 27/02/2023 21:50  | Notificada            | VERDE    | 22/02/2023            | Procede    | Felicitación | Ordinario    |
| JALISCO                | JCSMM000015         | UNIDAD DE URGENCIAS CRUZ VERDE NORTE                                        | 623802 | 04/02/2023 19:56  | Capturada             | ROJO     | 04/01/2023            | Procede    | Felicitación | Ordinario    |
| JALISCO                | JCSSA013581         | CENTRO INTEGRAL DE SALUD MENTAL COLOTLÁN                                    | 620906 | 20/01/2023 09:03  | Notificada            | VERDE    | 05/01/2023            | Procede    | Felicitación | Ordinario    |
| JALISCO                | JCSSA013581         | CENTRO INTEGRAL DE SALUD MENTAL COLOTLÁN                                    | 623419 | 02/02/2023 11:37  | Notificada            | VERDE    | 26/01/2023            | Procede    | Felicitación | Ordinario    |
| JALISCO                | JCSSA002200         | INSTITUTO JALISCIENSE DE CIRUGIA<br>RECONSTRUCTIVA DR. JOSE GUERRERO SANTOS | 620846 | 20/01/2023 07:36  | Resuelta              | VERDE    | 04/01/2023            | Procede    | Felicitación | Ordinario    |
| JALISCO                | JCSMM000032         | UNIDAD DE URGENCIAS CRUZ VERDE SUR                                          | 622660 | 28/01/2023 18:15  | Capturada             | ROJO     | 17/01/2023            | Procede    | Queja        | Ordinario    |
| JALISCO                | JCSSA005531         | CENTRO DE SALUD TEOCUITATLAN                                                | 622502 | 27/01/2023 12:39  | Notificada            | VERDE    | 27/01/2023            | Procede    | Felicitación | Ordinario    |
|                        | 00004010004         | CENTRO DE ATENCION PRIMARIA EN ADICCIONES                                   | C400C4 | 05/04/2022 42:00  | C                     |          | 00/04/0000            | Deresda    | F-0-92-      | <u></u>      |
| simplificadoE          | F (+)               |                                                                             |        |                   | •                     |          |                       |            |              | •            |

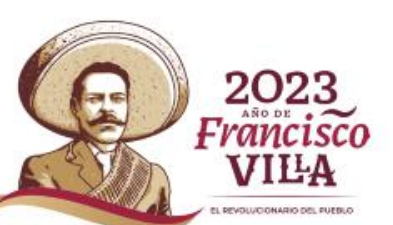

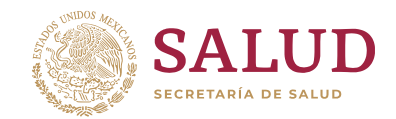

2. Reporte Detallado (por unidad de salud).

| ÷ |                              | Reporte Detallado                                                    |  |
|---|------------------------------|----------------------------------------------------------------------|--|
| _ |                              |                                                                      |  |
|   | SALUD<br>SECRETARIA DE SALUD | Plataforma del Sistema Unificado de Gestión<br>Generación de Reporte |  |
|   | Entidad Federativa:          | DISTRITO FEDERAL                                                     |  |
|   | Unidad:                      | Selecciona la Unidad                                                 |  |
|   | Fecha de Inicio:             |                                                                      |  |
|   | Fecha de Término             |                                                                      |  |
|   |                              | Limpiar + Descargar Archivo                                          |  |

- 1. Seleccione la Entidad Federativa.
- 2. Registre la **CLUES** o **nombre** del establecimiento de salud para su localización.

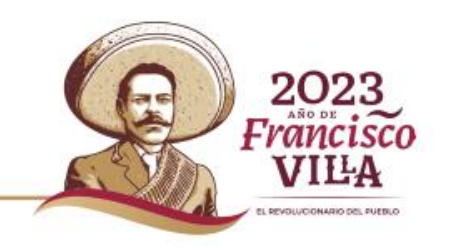

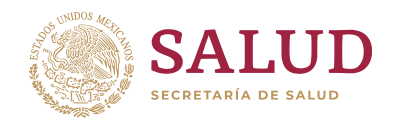

1. Reporte Detallado (Entidad Federativa).

|                              | Reporte Detallado                                                                          |  |
|------------------------------|--------------------------------------------------------------------------------------------|--|
| SALUD<br>SECRETARÍA DE SALUD | Plataforma del Sistema Unificado de Gestión<br>Generación Reporte                          |  |
| Entidad Federativa:          | DISTRITO FEDERAL                                                                           |  |
| Unidad:                      | Selecciona la Unidad Todos                                                                 |  |
| Fecha de Inicio:             |                                                                                            |  |
| Fecha de Término             | Selecciona la Unidad DFSSA003244 - C.S.T-III MIXCOAC                                       |  |
|                              | DFSSA003256 - C.S.T-III PORTALES<br>DFSSA003261 - CLÍNICA DE ENF, DEL APARATO RESPIRATORÍO |  |
|                              | DFSSA003273 - CLÍNICA DE ESPECIALIDADES NO. 4                                              |  |
|                              | DFSSA003285 - CLÍNICA DE ESPECIALIDADES NO. 3                                              |  |
|                              | DFSSA003290 - CLINICA DE ESPECIALIDADES NO. 6                                              |  |
|                              | DFSSA003302 - CLINICA ESPECIALIZADA CONDESA                                                |  |
|                              | DFSSAU03314 - CLINICA DE ESPECIALIDADES NO. 2                                              |  |
|                              |                                                                                            |  |

- 1. Seleccione la Entidad Federativa.
- 2. Registre la CLUES o nombre del establecimiento de salud para su localización.

3. Opción de **"Todos",** al activar esta opción se toman todas las unidades de salud capturadas en la plataforma.

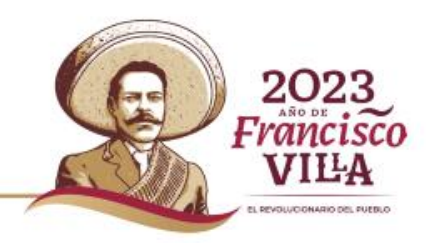

Privilegio disponible solo para usuarios REC.

| je               | stión (SUG)                       |                                  |
|------------------|-----------------------------------|----------------------------------|
| Perfil : Usuario |                                   |                                  |
|                  | 1 Seleccione la <b>fecha de</b> i | <b>inicio</b> y <b>término</b> d |

|   |                             |                                                                                                    | Bienvenido(a) : Claudia Serrano Tornel F |
|---|-----------------------------|----------------------------------------------------------------------------------------------------|------------------------------------------|
| Ŧ |                             | Reporte Detallado                                                                                                    |                                          |
|   | SALUD<br>ECCETARIA DE SALUD | Plataforma del Sistema Unificado de Gestión<br>Generación Reporte                                                                    |                                          |
|   | Entidad Federativa:         | DISTRITO FEDERAL                                                                                                    |                                          |
|   | Unidad:                     | DFSSA000053 - HOSPITAL PEDIÁTRICO A                                                                                                  |                                          |
|   | Fecha de Inicio:            |                                                                                                    |                                          |
|   | Fecha de Término            | O Mayo 2023 O                                                                                                    |                                          |
|   |                             | L M Mi J V S D<br>1 2 3 4 5 6 7 → Descargar Archivo 2                                                                                |                                          |
|   |                             | 8 9 10 11 12 13 14<br>15 16 17 18 19 20 21                                                                                           |                                          |
|   |                             | 22         23         24         25         26         27         28           29         31         1         2         3         4 |                                          |

1. Seleccione la **fecha de inicio** y **término** del reporte a generar.

2. Haga clic en: + Descargar Archivo

3. Al descargar se genera un archivo en Excel con el reporte.

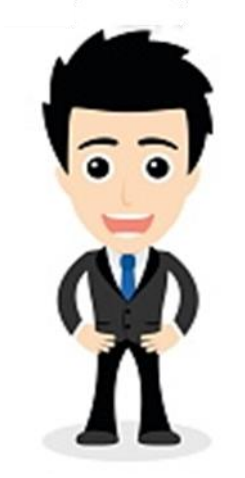

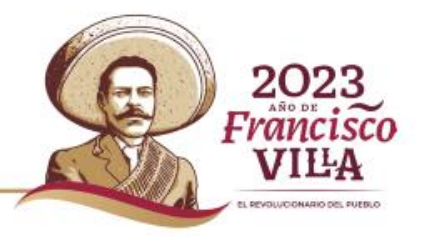

SECRETARÍA DE SALU

Privilegio disponible solo para usuario REC.

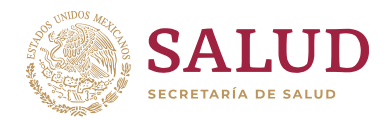

| SALUE<br>RECEITABLE DE ALIO | ) SISTEMA UNIF           | ICADO DE GESTIÓN                    |                 |                   |                       |          |                          |                   |            |           |
|-----------------------------|--------------------------|-------------------------------------|-----------------|-------------------|-----------------------|----------|--------------------------|-------------------|------------|-----------|
|                             |                          |                                     |                 |                   |                       |          |                          |                   |            |           |
| Reporte Detallado           |                          |                                     |                 |                   |                       |          |                          |                   |            |           |
| Entidad Federativa :        | DISTRITO FEDERAL         |                                     |                 |                   |                       |          |                          |                   |            |           |
| Unidad de Salud :           | Todas las unidades       |                                     |                 |                   |                       |          |                          |                   |            |           |
| Rango de fechas :           | 04/04/2023 al 19/0       | 05/2023                             |                 |                   |                       |          |                          |                   |            |           |
| Fecha de generación :       | 22/05/2023, 12:46:       | 35                                  |                 |                   |                       |          |                          |                   |            |           |
| Nombre de quien gener       | ra el reporte: Claudia S | errano Tornel                       | <b>F</b> - 11 - | Facha da Davista  | Estatus an al Olatana | 0        | Facha da la              | Facha da Manalón  | V-RdRd-    | Mathem    |
| Entidad Federativa          | CLUES                    | Nombre dei Establecimiento de Salud | FOIIO           | Fecha de Registro | Estatus en el Sistema | Sematoro | Fecha de la<br>Solicitud | Fecha de Atención | validación | WOTIVO    |
| DISTRITO FEDERAL            | DFSSA003541              | HOSPITAL PEDIÁTRICO LEGARIA         | 636147          | 06/04/2023 12:17  | Capturada             | AMARILLO | 06/04/2023               | 06/04/2023        | Procede    | No Aplica |
| DISTRITO FEDERAL            | DFSSA003541              | HOSPITAL PEDIÁTRICO LEGARIA         | 636150          | 06/04/2023 12:29  | Capturada             | AMARILLO | 06/04/2023               | 06/04/2023        | Procede    | No Aplica |
| DISTRITO FEDERAL            | DFSSA000461              | C.S.T-II AJUSCO                     | 636281          | 11/04/2023 14:15  | Capturada             | AMARILLO | 10/04/2023               | 10/04/2023        | Procede    | No Aplica |
| DISTRITO FEDERAL            | DFSSA000234              | C.S.T-II TEZOZOMOC                  | 636437          | 14/04/2023 11:47  | Notificada            | VERDE    | 14/04/2023               | 14/04/2023        | Procede    | No Aplica |
| DISTRITO FEDERAL            | DFSSA000461              | C.S.T-II AJUSCO                     | 639641          | 25/04/2023 09:33  | Capturada             | AMARILLO | 24/04/2023               | 24/04/2023        | Procede    | No Aplica |
| DISTRITO FEDERAL            | DFSSA000461              | C.S.T-II AJUSCO                     | 639717          | 25/04/2023 10:42  | Capturada             | AMARILLO | 24/04/2023               | 24/04/2023        | Procede    | No Aplica |
| DISTRITO FEDERAL            | DFSSA003710              | HOSPITAL PEDIÁTRICO MOCTEZUMA       | 640354          | 26/04/2023 10:48  | Capturada             | AMARILLO | 18/04/2023               | 18/04/2023        | Procede    | No Aplica |
| DISTRITO FEDERAL            | DFSSA003710              | HOSPITAL PEDIÁTRICO MOCTEZUMA       | 640382          | 26/04/2023 11:03  | Capturada             | AMARILLO | 05/04/2023               | 05/04/2023        | Procede    | No Aplica |
| DISTRITO FEDERAL            | DFSSA003710              | HOSPITAL PEDIÁTRICO MOCTEZUMA       | 640396          | 26/04/2023 11:10  | Capturada             | AMARILLO | 10/04/2023               | 10/04/2023        | Procede    | No Aplica |
| DISTRITO FEDERAL            | DFSSA003710              | HOSPITAL PEDIÁTRICO MOCTEZUMA       | 640404          | 26/04/2023 11:15  | Capturada             | AMARILLO | 11/04/2023               | 11/04/2023        | Procede    | No Aplica |
| DISTRITO FEDERAL            | DFSSA003710              | HOSPITAL PEDIÁTRICO MOCTEZUMA       | 640417          | 26/04/2023 11:24  | Capturada             | AMARILLO | 11/04/2023               | 11/04/2023        | Procede    | No Aplica |
| DISTRITO FEDERAL            | DFSSA003710              | HOSPITAL PEDIÁTRICO MOCTEZUMA       | 640425          | 26/04/2023 11:31  | Capturada             | AMARILLO | 12/04/2023               | 12/04/2023        | Procede    | No Aplica |
| DISTRITO FEDERAL            | DFSSA003710              | HOSPITAL PEDIÁTRICO MOCTEZUMA       | 640430          | 26/04/2023 11:34  | Capturada             | AMARILLO | 14/04/2023               | 14/04/2023        | Procede    | No Aplica |
| DISTRITO FEDERAL            | DFSSA000275              | C.S.T-III DR. GALO SOBERÓN Y PARRA  | 640796          | 27/04/2023 10:20  | Notificada            | VERDE    | 05/04/2023               | 05/04/2023        | Procede    | No Aplica |

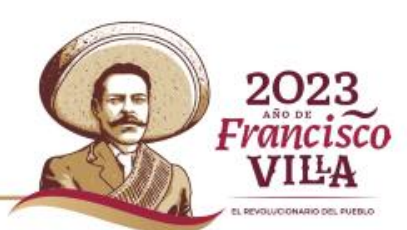

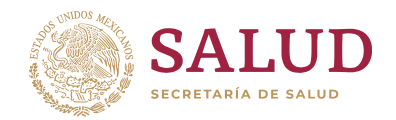

3. Reporte Ejecutivo (por unidad de salud).

| Reporte Ejecutiv                                                                                                    | 0                                                                                                    |
|----------------------------------------------------------------------------------------------------|----------------------------------------------------------------------------------------------------|
| Plataforma del Sistema Unificado de Ge<br>Generación Reporte                                                                                    | stión                                                                                                    |
| Selecciona la Unidad Todos                                                                                                    |                                                                                                    |
| ٩                                                                                                    |                                                                                                    |
| Selecciona la Unidad<br>JCSMP001774 - MEDICONSULTORES S.C.                                                                                      |                                                                                                    |
| JCSMP001783 - HOSPITAL PREMIER BY CMQ<br>JCSMP001792 - HOSPITAL CMQ DE VALLARTA, S.A. DE C.V.                                                   | gar Archivo 3                                                                                                    |
| JCSMP001801 - NDEVO TRINITARIO SACERDOTAL<br>JCSMP001810 - KMM ESPECIALISTAS COMERCIALES, S.A. DE C                                             |                                                                                                    |
| JCSMP001825 - FUNDACION DAVID GUTIERREZ CARBAJAL<br>JCSMP001834 - CENTRO DE TRATAMIENTO LA PROXIMA FROM<br>JCSSA000013 - CENTRO DE SALUD ACATIC |                                                                                                    |
|                                                                                                    | Plataforma del Sistema Unificado de Ge<br>Generación Reporte Selecciona la Unidad ICSMP001774 - MEDICONSULTORES S.C. ICSMP001783 - HOSPITAL PREMIER BY CMQ ICSMP001783 - HOSPITAL CMQ DE VALLARTA, S.A. DE C.V. ICSMP001810 - NUEVO TRINITARIO SACERDOTAL ICSMP001810 - KIMM ESPECIALISTAS COMERCIALES, S.A. DE C ICSMP001825 - FUNDACION DAVID GUTIERREZ CARBAJAL ICSMP001834 - CENTRO DE TRATAMIENTO LA PROXIMA FROF ICSSA000013 - CENTRO DE SALUD ACATIC |

- 1. Seleccione la **Unidad de Salud**.
- 2. Seleccione la fecha de **inicio** y **término** del reporte a generar.
- 3. Damos clic en descargar archivo y nos genera el reporte

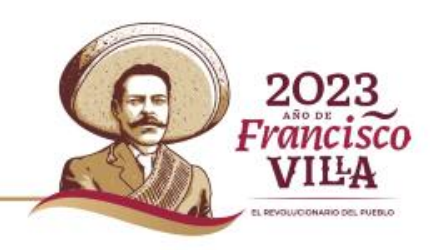

Privilegio disponible solo para usuarios VALIDADOR, CONSULTA y REC.

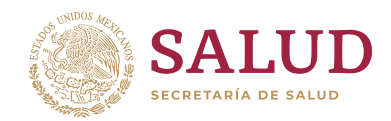

| ntidad Federativa :                   | JALISCO                         |                                 |                 |                 |                               |         |            |
|---------------------------------------|---------------------------------|---------------------------------|-----------------|-----------------|-------------------------------|---------|------------|
| Jnidad de Salud :                     | Todas la unio                   | lades                           |                 |                 |                               |         |            |
| Rango de fechas :                     | 02/01/2023                      | al                              | 22/05/2023      |                 |                               |         |            |
| echa de                               |                                 |                                 | 23              | /05/2023, 11:09 | :24                           |         |            |
| lombre de quien<br>Jenera el reporte: | Claudia Serra                   | no Tornel                       |                 |                 |                               |         |            |
|                                       |                                 |                                 | Reporte Ejec    | cutivo          |                               |         |            |
| ESTATUS                               | QUEJAS<br>MENORES DE<br>90 DIAS | QUEJAS<br>MAYORES DE<br>90 DIAS | SUGERENCIA<br>S | FELICITACIONES  | SOLICITUDE<br>S DE<br>GESTION | TOTAL   | Porcentaje |
| Capturada                             | 96                              | 43                              | 14              | 172             | 7                             | 332     | 62.5 %     |
| Investigación                         | 5                               | 4                               | 1               | 2               | 0                             | 12      | 2.3 %      |
| Resuelta                              | 26                              | 0                               | 5               | 46              | 1                             | 78      | 14.7 %     |
| Notificada                            | 21                              | 0                               | 4               | 74              | 2                             | 101     | 19.0 %     |
| Acciones de Mejora                    | 3                               | 0                               | 0               | 5               | 0                             | 8       | 1.5 %      |
| Total                                 | 151                             | 47                              | 24              | 299             | 10                            | 531     | 100.0 %    |
| Porcentaje                            | 28.4 %                          | 8.9 %                           | 4.5 %           | 56.3 %          | 1.9 %                         | 100.0 % |            |
|                                       |                                 |                                 |                 |                 |                               |         |            |
|                                       |                                 |                                 |                 |                 |                               |         |            |
|                                       |                                 |                                 |                 |                 |                               |         |            |

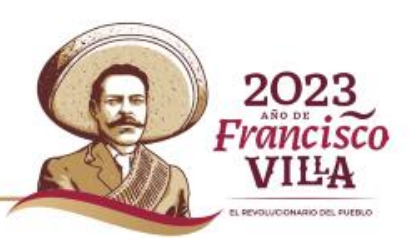

### Sistema Unificado de Gestión (SUG) Indicadores del SUG

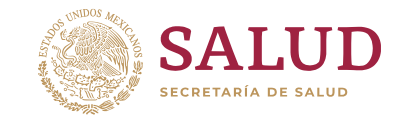

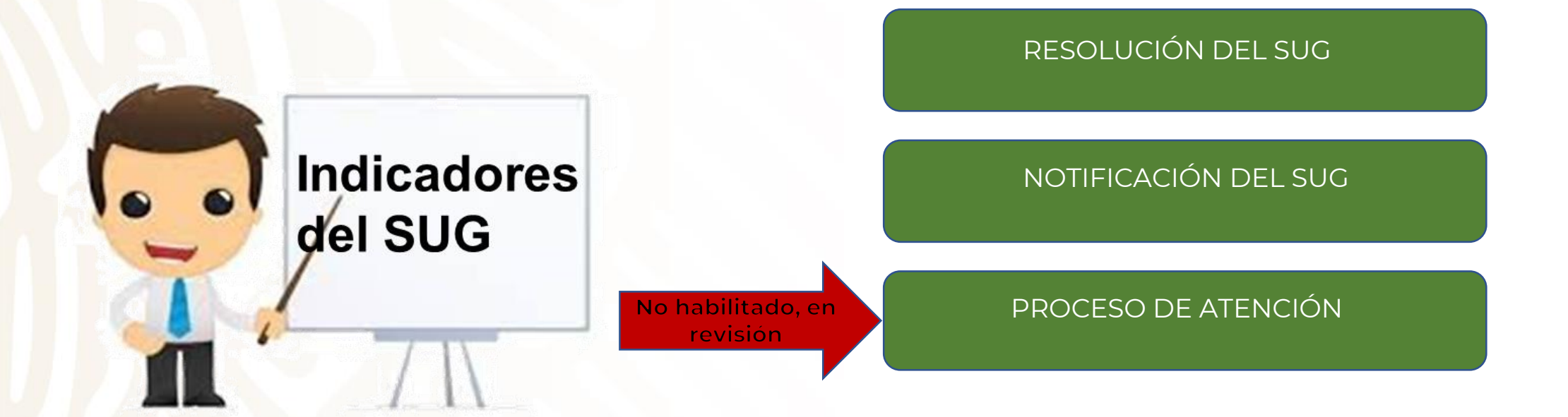

-`ģ`-

Recordemos que para poder generar el indicador de atención, primero debemos capturar el número de consultas realizadas por parte de los establecimientos de salud.

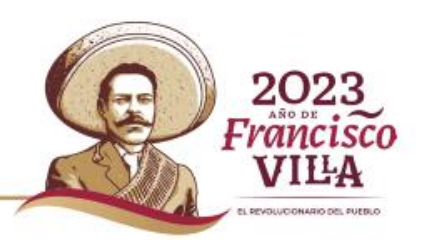

#### Privilegio disponible solo para usuarios REC.

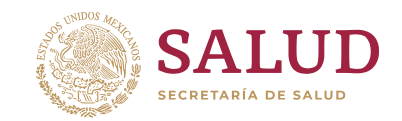

#### Indicador de Resolución del SUG

**Fórmula:** (Número de solicitudes de Atención resueltas / Número total de atenciones recibidas a través del SUG) \* 100

| Ejemplo: | ESTATUS               | QUEJAS<br>MENORES DE<br>90 DÍAS. | QUEJAS<br>MAYORES<br>DE 90 DÍAS. | SUGERENCIAS | Felicitaciones | Solicitudes<br>de Gestión | TOTAL | %           |
|----------|-----------------------|----------------------------------|----------------------------------|-------------|----------------|---------------------------|-------|-------------|
|          | Capturada 🛛           | 19                               | 45                               | 2           | 7              | 11                        | 84    | 30%         |
|          | Investigación         | 34                               | 23                               | 9           | 3              | 6                         | 75    | <b>27</b> % |
|          | Resuelta              | 10                               | 4                                | 5           | 19             | 2                         | 40    | 14%         |
|          | Notificada            | 2                                | 34                               | 3           | 15             | <sup>1</sup> 1            | 55    | <b>19</b> % |
|          | Acciones de<br>Mejora | 10                               | 8                                | 4           | 4              | 3                         | 29    | 10%         |
|          | Total                 | 75                               | 114                              | 23          | 48             | 23 2                      | 283   |             |
|          | %                     | <b>27</b> %                      | 40%                              | 8%          | 17%            | 8%                        |       |             |

**Indicador de Resolución del SUG** = ((40+55+29)/283)\*100

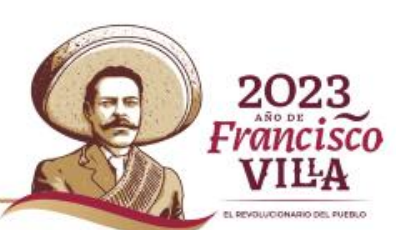

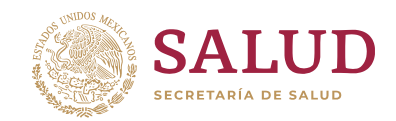

#### Indicador de Notificación del SUG

**Fórmula:** (Número de solicitudes de Atención notificadas al usuario / Número total de solicitudes de atención resueltas) \* 100.

| Ejemplo: | ESTATUS               | QUEJAS<br>MENORES DE<br>90 DÍAS. | QUEJAS<br>MAYORES<br>DE 90 DÍAS. | SUGERENCIAS | Felicitaciones | Solicitudes<br>de Gestión | TOTAL | %           |
|----------|-----------------------|----------------------------------|----------------------------------|-------------|----------------|---------------------------|-------|-------------|
|          | Capturada             | 19                               | 45                               | 2           | 7              | 11                        | 84    | 30%         |
|          | Investigación         | 34                               | 23                               | 9           | 3              | 6 <b>2</b>                | 75    | <b>27</b> % |
|          | Resuelta              | 10                               | 4                                | 5           | 19             | 2                         | 40    | 14%         |
|          | Notificada            | 2                                | 34                               | 3           | 15             | 1                         | 55    | L 19%       |
|          | Acciones de<br>Mejora | 10                               | 8                                | 4           | 4              | 3                         | 29    | 10%         |
|          | Total                 | 75                               | 114                              | 23          | 48             | 23                        | 283   |             |
|          | %                     | 27%                              | 40%                              | 8%          | 17%            | 8%                        |       |             |

2

**Indicador de Notificación del SUG** = ((55+29)/(40+55+29))\*100

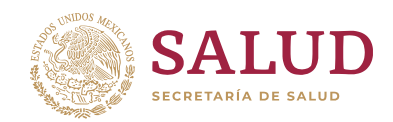

PAGE INCOMAGING OF SUFERING

#### ¿En dónde consulto la Normatividad?

En esta opción se pueden consultar los documentos de uso común.

5 Todos los perfiles de usuario pueden consultar y descargar el Lineamiento para el Uso de la Herramienta SUG vigente, con los anexos correspondientes y otros documentos relevantes.

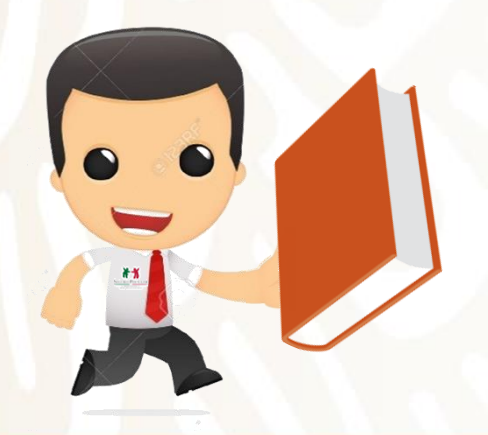

| o 🗅 Solicitud de Atención 🔻 🙎 Generar Reportes 👻 🚇 | Usuarios 🕒 Documentos 🔻 🗡 Ayuda                    | a 🔻   |
|----------------------------------------------------|----------------------------------------------------|-------|
|                                                    | Lineamiento del SUG                                |       |
|                                                    | Aviso de Privacidad 🔹 🕨                            |       |
|                                                    | Bitácora de Seguimiento                            |       |
|                                                    | FUSA para impresión                                |       |
|                                                    | FUSA                                               |       |
|                                                    | Calendario de Apertura                             | RNODE |
|                                                    | Minuta de Apertura del<br>Buzón                    | kico  |
|                                                    | Tablero Informativo SUG                            |       |
|                                                    | Priorización de<br>Solicitudes de Atención         |       |
|                                                    | Formato Unificado de<br>Respuesta SUG              |       |
|                                                    | Proceso de Recepción de<br>Solicitudes de Atención |       |
|                                                    | Proceso de Gestión de<br>Solicitudes de Atención   |       |
|                                                    | Procedimiento de<br>Apertura del Buzón             |       |
|                                                    | Guía rápida para el uso<br>del SUG                 |       |
| copes and my:7777/SLIG/pages/secure/index.vhtml#   |                                                    |       |

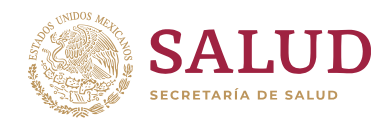

#### Menú de Ayuda.

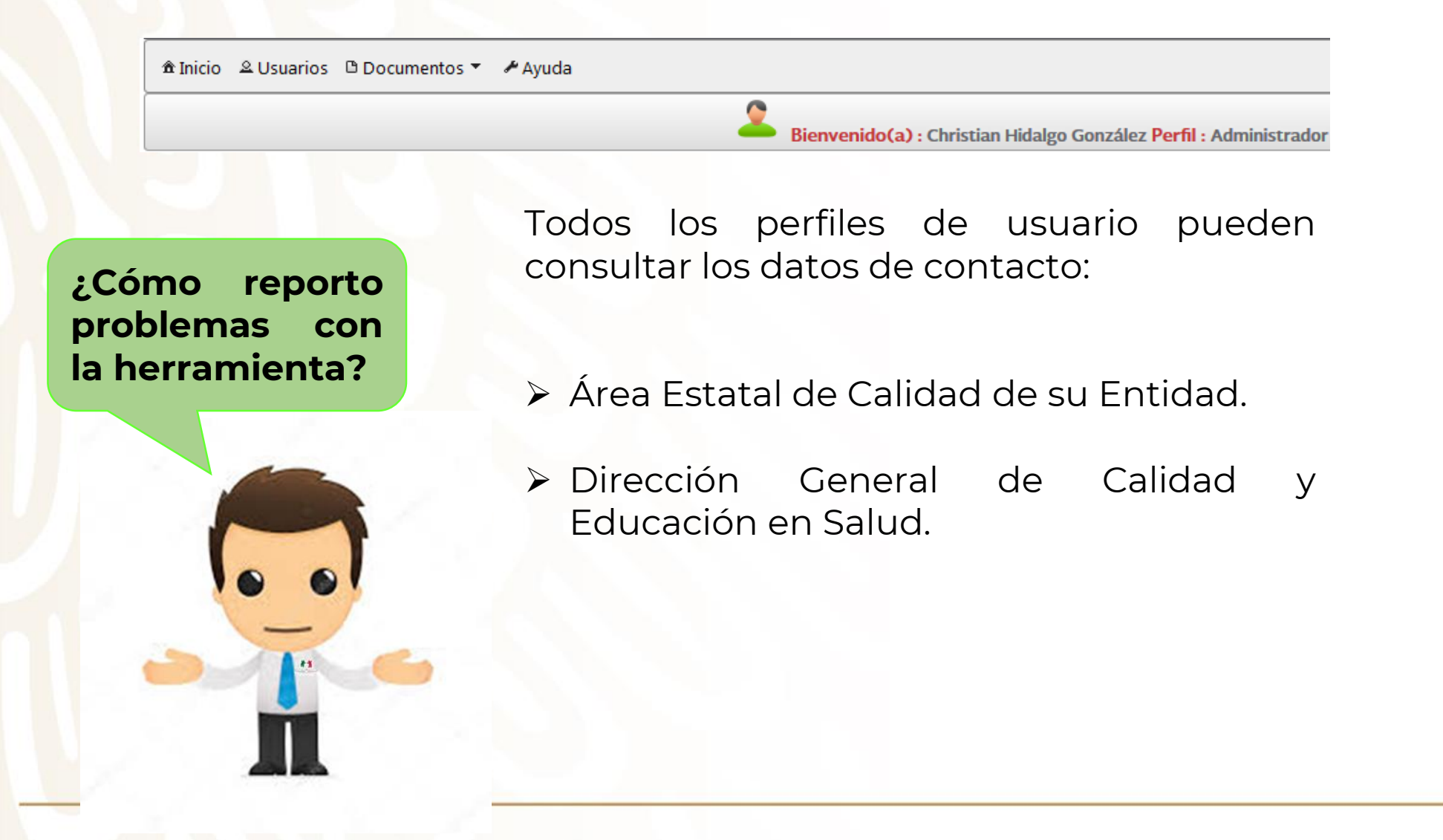

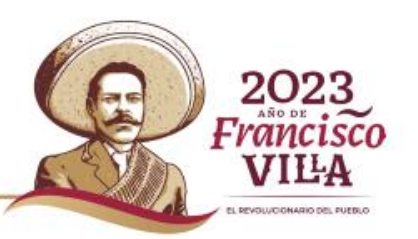

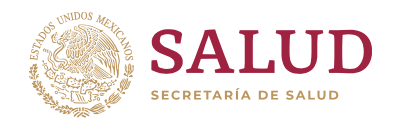

#### Dirección General de Calidad y Educación en Salud

Contacto con personal de la Dirección General de Calidad y Educación en Salud en caso de presentar:

 Dudas de los procesos de gestión del Sistema Unificado de Gestión por parte de los Gestores de Calidad o personal del Área de Calidad de los establecimientos de salud.

Contacto:

C. Bárbara Alexander Sánchez Apoyo Administrativo barbara.Alexander@salud.gob.mx

MAP. Claudia Serrano Tornel Subdirectora de Vinculación Ciudadana claudia.serrano@salud.gob.mx

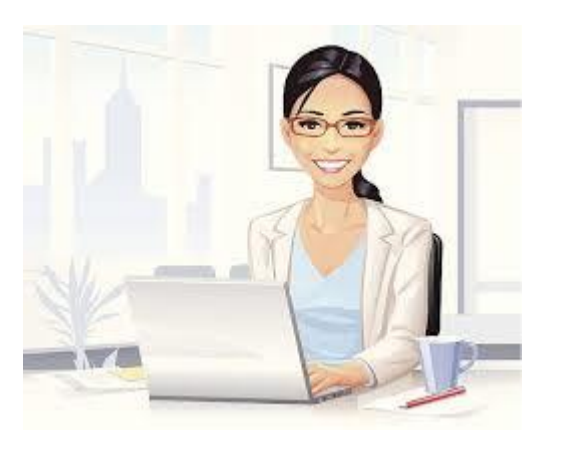

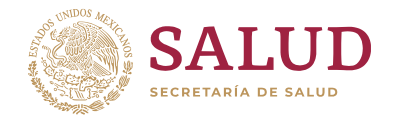

#### **Puntos importantes a considerar:**

- Si no se cuenta con los datos del usuario para notificarle, se debe utilizar el **Tablero SUG** y al registrarlo en el sistema, se utiliza la fecha de publicación del Tablero.
- El usuario Validador debe realizar el cambio del Estatus de la Solicitud de Atención cada vez que esto se modifique (Capturada => Investigación => Resuelta => Notificada => Acciones de Mejora).
- En caso de que la CLUES del establecimiento no aparezca en el listado del sistema, el REC debe enviar un correo electrónico a los contactos en la DGCES para solicitarlo.

- En caso de duplicidad de folio, el REC enviará un correo electrónico a los contactos en la DGCES con la justificación y solicitud de eliminación del mismo.
- La opción de Ingreso del Número de Consultas del establecimiento no se encuentra habilitado por el momento.
- El Sistema Unificado de Gestión se encuentra en etapa de rediseño, para contar con una plataforma funcional y actualizada.

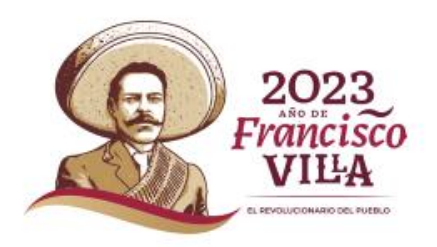

#### Contacto

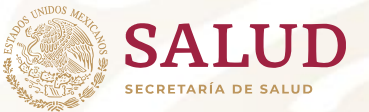

#### Dr. Nilson Agustín Contreras Carreto

Director de Mejora de Procesos nilson.contreras@salud.gob.mx

#### MAP. Claudia Serrano Tornel

Subdirectora de Vinculación Ciudadana <u>claudia.serrano@salud.gob.mx</u>

#### C. Bárbara Alexander Sánchez

Apoyo Administrativo <u>barbara.Alexander@salud.gob.mx</u>

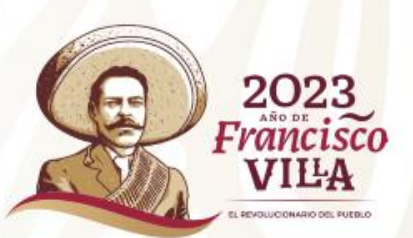

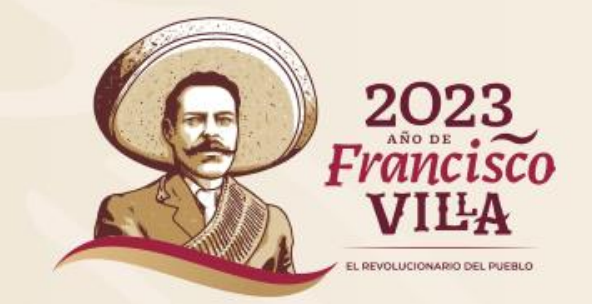

#### Unidad de Análisis Económico Dirección General de Calidad y Educación en Salud Dirección de Mejora de Procesos

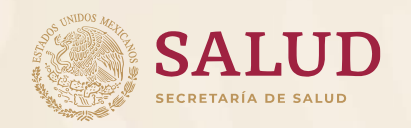